# BERGHEAT MITOITUSOHJELMA (ver. 46.449)

## Ohjelma mitoittaa lämpöpumpun teholuokan ja maakeruupiirin sekä porakaivon.

Lataa BERGHEAT46 laskenohjelma täältä

Ohjelma on tarkoitettu auttamaan maalämmitystä hankkivaa järjestelmän mitoittamisessa. Tämä ohjelman versio ei ole kaupallinen ja sitä saa vapaasti monistaa ja käyttää. Ohjelma on tehty LINUX:issa LibreOfficella. MS EXCEL -versiota ei ole. Valitse: LibreOffice / Tools / Laguage settings / Languages / Locale setting: Finnish / Suomi, muutoin voi tulla virheilmoituksia.

Ohjelmassa käytetään **Suomen Posti**n postinumeroluetteloa kohteen paikantamiseen. Tällä perusteella haetaan kohteen lämmitystarveluvut. Luku korjataan **MOTIVA**n taulukon mukaisesti. Lämmitystarveluvut on saatu http://**ilmatieteenlaitos**.fi/lammitystarveluvut sivuilta. Porakaivon mitoittaminen perustuu lämmitystarvelukuihin ja Suomen **GTK:**Ita saatuihin tietoihin. Maakeruupiirin mitoituksen perusteena on käytetty **SGI Varia 511** -raporttia. Keruupiirin nestekierron painehäviön laskentaan olen saanut hyvää ohjeistusta **Antti Seppälältä**.

Maakeruupiirin mitoitus sallii hieman kylmemmän maasta tulevan nesteen lämpötilan Lapin alueelle. VAROITUS: Mitoitus on aina epätarkka. Mitoittamiseen jää huomattavia epävarmuuksia.

> Tämä ohjelma laskee maalämmityksen mitoituksen. Laskennan voi tehdä joko aikaisemman kulutustiedon perusteella tällä sivulla tai rakennustietojen perusteella alasivulla "Rakennukset". Tätä ohjelmaa saa vapaasti käyttää, kopioida ja jakaa muille käyttäjille.

> > VAROITUS:

Tämän ohjelman laatija ei ota minkäänlaista vastuuta tällä ohjelmalla tehdyistä mitoituksista. Ohjelman laatija ei ota mitään vastuuta vahingoista, haitoista tai harmeista, joita tämän ohjelman käyttäminen saattaa aiheuttaa.

Bergheat46 -ohjelmassa maalämmön mitoitus voidaan laskea joko

- tiedossa olevan lämmitysöljyn, lämmityssähkön, polttopuun, hakkeen tai polttoturpeen määrän perusteella, tai
- lämmitettävän rakennuksen / rakennusten tietojen perusteella.

**Hyvä tieto lämmitystarpeesta on** esimerkiksi tieto aikaisempien vuosien lämmitysöljyn vuosikulutuksesta. Vuotuinen kulutus vaihtelee vuosien keskilämpötilan mukaan. Useamman vuoden keskiarvokulutus soveltuu parhaiten laskennan perusteeksi. Kaikkein tarkin tulos saadaan korjaamalla sekin vielä lämmitystarvelukujen avulla normikulutukseksi. Vuosien erilaisuus näkyy hyvin vuotuisten lämmitystarvelukujen vaihteluissa. **Mitoitukseen tarvitaan paikkakuntatieto** postinumeron muodossa. Paikkatiedon perusteella haetaan kohdepaikan lämmitystarveluvut. Luvut korjataan Motivan laatiman kuntakorjauskertoimen avulla kullekin paikkakunnalle oikeiksi.

Lämmitystarveluvut ovat saatavissa Ilmatieteen laitokselta:

(<u>http://ilmatieteenlaitos.fi/lammitystarveluvut</u>)

Lataa ohjelma täältä: http://bergheat.ingalsuo.fi/

ja talleta se omalle tietokoneellesi, jotta pääset syöttämään siihen rakennuksesi tietoja.

# Aloita tietojen syöttäminen BERGHEAT sivun yläosasta.

| 2<br>3<br>4<br>5<br>6<br>7<br>8<br>9 | Aloita | Tämä ohjelma laskee maalämmityksen mitoituksen. Laskennan<br>tällä sivulla tai rakennustietojen peruste<br>Ohjelmassa on mahdollisuus energiakentän mitoittamiseen. Se on vain su<br>Tätä ohjelmaa saa vapaasti<br>VAROITUS<br>Tämän ohjelman laatija ei ota minkäänlaista vastu<br>Ohjelman laatija ei ota mitään vastuuta vahingoista, haitoista tai harr | voi tehdä joko aikaiser<br>ella alasivulla "Rakenn<br>untaa antava. Kentän n<br>monistaa ja jakaa.<br>S:<br>uta tällä ohjelmalla tehd<br>neista, joita tämän ohje | nman kulutustiedon per<br>ukset".<br>nitoittamiseen tarvitaan<br>lyistä mitoituksista.<br>ilman käyttäminen saatt | usteella<br>aina TRT -mittaus.<br>aa aiheuttaa. |
|--------------------------------------|--------|----------------------------------------------------------------------------------------------------|----------------------------------------------------------------------------------------------------|----------------------------------------------------------------------------------------------------|-------------------------------------------------|
| 10                                   |        | Laatinut PI. v 46.426-1,68-13 - taulukkoa saa kopioida                                                                                                    | <u>Ohje</u>                                                                                                    | Lataa tästä                                                                                                    | uusi versio!                                    |
| 11                                   |        | Bergheat46.426-1,68-12                                                                                                    | TÄYTÄ TIEDOT VIH                                                                                                    | REISIIN RUUTUIHIN                                                                                                 | Alasvetovalikko                                 |

Vihreisiin ruutuihin voit kirjoittaa mitoitettavan kohteen tietoja. Alasvetovalikoilla on likaisen vihreä väri ja niistä voit valita tilanteeseen sopivan vaihtoehdon.

| 13  |    |                                                       | Nämä alla olevat tiedot | on laskettu alasivulla " | Rakennukset" |                       | 35,6 C  |
|-----|----|-------------------------------------------------------|-------------------------|--------------------------|--------------|-----------------------|---------|
| 14  | -  | Rakennukset                                           | Lämmitystarve           | Lämmin ala               | Kerros ala   | Sisätilan ilmakuutiot | Teho    |
| 15  | ÷. | - Kellari: Lattialämmitys, 21°C (24°•                 | 8 074 kWh/a             | 78,0 m2                  | 87,2 brm2    | 195,0 m3              | 1,94 kW |
| 16  | ŝ  | <ul> <li>Keskikerros: Lattialämmitys, 21°C</li> </ul> | 3,26 kW                 |                          |              |                       |         |
| 17  | ÷  | - Taion yläkerta: Lattialämmitys, 21)                 | 1,84 kW                 |                          |              |                       |         |
| 18  | ŝ. | -                                                     |                         |                          |              |                       |         |
| 19  |    | -                                                     |                         |                          |              |                       |         |
| 20  | B  | -                                                     |                         |                          |              |                       |         |
| 21  | 2  | Ilman käyttövettä                                     | 7,04 kW                 |                          |              |                       |         |
| 22  | •  | 46.443                                                | ssa? Kyllä/Ei →         | Kyllä 📃                  |              |                       |         |
| 23  |    | NĂMĂ TIEI                                             | LATTIALÄMMITYS          | 35,0 0                   |              |                       |         |
| 0.4 |    |                                                       |                         |                          |              |                       |         |

Aloita valitsemalla aikasemman lämmitystarvetiedon perusteella tehtävä laskelma, valitsemalla solun H22 valikosta vaihtoehto [Ei].

Jos kuitekin halua tehdä mitoituslaskelman rakennustietojen perusteella, valitse soluun H22 vaihtoehto [Kyllä]

# Kohteen tiedot:

| 26                                     | Г     | Postinumeron haku | Rakennuksen nimi →                                                                                                    | alo "Matti Maalämmittäi                                                 | ä"         |
|----------------------------------------|-------|-------------------|----------------------------------------------------------------------------------------------------|-------------------------------------------------------------------------|------------|
| 27                                     |       | Ranua             | Lähiosoite →                                                                                                    | Kotikatu 21                                                             |            |
| 28                                     |       | 97700             | ANNA kohteen POSTINUMERO lämmitystarvelukuja varten →                                                                                       | 40 100                                                                  | JYVÄSKYLÄ  |
| 29<br>30<br>31<br>32<br>33<br>34<br>35 | Kohde | Vapaa teksti      | Talo 1982, Keski-Suomessa. 3 kerrosta, puoliksi maan i<br>Yläpohjassa 40 cm puhallusvillaa, sein<br>Lämmitysöljyn kulutus ollut keskimäärin | alainen kellari, alakerta j<br>issä 15 om villat.<br>2000 litraa/vuosi. | a ullakko. |

Täytä ensin ohjelman [ BERGHEAT ] -etusivulla rivien 25 – 33 tiedot kohteesta ja

siirry alasivulle [ Rakennukset ] antamaan kohderakennuksen / rakennusten mitat ja tiedot rakenteiden U - arvoista.

Myöskin [ Kyllä ] -vaihtoehdolle tarvitaan rivien 26 – 35 tiedot:

 Rakennuspaikan postinumeroa tarvitaan rakennuspaikan lämmitystarvelukujen hakemiseen. Kirjoita se G28 vihreään soluun. Rivillä 27 on mahdollisuus hakea postinumero, jos se ei ole tiedossa. Hakua varten kirjoita postitoimipaikan virallinen nimi vihreään C27 ruutuun ja sen alle tulee toimipaikkaa vastaava postinumero. Tämä numero ei siirry itsestään riville 28. Kirjoita kohteen postinumero sinne.

| 21 | 2  | liman kayttovetta | 26 230 kWh/a              | 199,0 m2            | 224,3 brm2            | 469,8 m3     | 8,0 KW  |
|----|----|-------------------|---------------------------|---------------------|-----------------------|--------------|---------|
| 22 | F. | 46.920            | VALITSE, käytetäänkö yllä | olevia "Rakennuksei | " arvoja laskennassa? | Kyllä / Ei → | Kyllä 📕 |
| 23 |    |                   | YLLÄ OLEVAT TIEDOT        | LASKETAAN ALA       | SIVULLA "Rakennukse   | rt"          |         |
| 24 |    |                   |                           |                     |                       |              |         |

Huomaa valinta ruudussa H22. Alla olevien arvoja ei käytetä, jos on valittu [KYLLÄ].

Valitse alasvetovalikosta [ EI ], muutoin ohjelma valitsee tiedot riviltä 21.

Kun valitaan [KYLLÄ], on täytettävä rakennuksen tiedot ohjelman alasivulle [Rakennukset].

| 37 |     | Täytä nämä tiedot s                                                            | illoin, kun et laske "                                                                  | Rakennukset" -alasivu | n avulla             |                |          |  |  |  |
|----|-----|--------------------------------------------------------------------------------|-----------------------------------------------------------------------------------------|-----------------------|----------------------|----------------|----------|--|--|--|
| 38 |     | <ul> <li>Lämmitysöljyn kulutus vuodessa keskimäärin. (Sisältyy lä</li> </ul>   | 24 186 kWh                                                                              |                       |                      |                |          |  |  |  |
| 39 | g   | <ul> <li>Puupellettejä poltettu vuodessa keskimäärin. (Sisältyy län</li> </ul> | 0,0 tonnia/vuosi                                                                        | 0 kWh                 |                      |                |          |  |  |  |
| 40 | 8   | <ul> <li>Muu lämmitys, sisältyy lämmin käyttövesi</li> </ul>                   | 0,00                                                                                    | 0 kWh                 |                      |                |          |  |  |  |
| 41 | ž   | <ul> <li>Lämmityssähköä tai kaukolämpöä vuodessa keskimäärin.</li> </ul>       | Lämmityssähköä tai kaukolämpöä vuodessa keskimäärin. (Sisältyy lämmin käyttövesi) 0 kWh |                       |                      |                |          |  |  |  |
| 42 | E   | LÄMMITYSENERGIAA YHTEESÄ                                                       | 24 186 kWh                                                                              | Nyt valittuna         |                      |                |          |  |  |  |
| 43 | -ei | <ul> <li>Rakennuksen lämmitettävä ala</li> </ul>                               |                                                                                         |                       | 200,0 m2             | 199,0 m2       | 199,0 m2 |  |  |  |
| 44 |     | <ul> <li>Rakennuksen sisätilan korkeus yhteensä</li> </ul>                     | 8,00 m                                                                                  | Sisälämpötila         | 21 °C                | LATTIALÄMMITYS | 493,2 m3 |  |  |  |
| 45 |     | Yhteensä ilman käyttövettä                                                     |                                                                                         |                       | -4 400 kWh           | 19 786 kWh     |          |  |  |  |
| 46 |     |                                                                                |                                                                                         | Rakennuksen           | Polttoaineilla       | 19 786 kWh     |          |  |  |  |
| 47 |     | lämmitystarve Sivulta: Rakennukset 21 788 kWh                                  |                                                                                         |                       |                      |                |          |  |  |  |
| 48 |     |                                                                                |                                                                                         |                       | Tämä nyt valittuna → | 21 788 kWh     |          |  |  |  |
| 49 |     |                                                                                |                                                                                         |                       |                      |                |          |  |  |  |

- Anna riveille 38 45 tiedot kohteen aikaisemmasta lämmitystarpeesta.
- Riville 38 lämmitysöljyn vuosikulutus, jos se on tiedossa.
- Riville 39 poltetun puupelletin määrä, jos se on tiedossa.
- Rivillä 40 voit valita solun E40 alasvetovalikosta eri polttoaineita ja kirjoita soluun G40 määrä.
- Riville 41 kaukolämmön tai lämmityssähkön määrä, jos tiedossa.
- Riville 43 lämmitettävän rakennuksen pohjan al neliömetreissä.
- Riville 44 rakennuksen kerrosten yhteenlaskettu sisäkorkeus ja kohteen sisälämpötila. Valitse alasvetovalikosta [LATTIALÄMMITYS] tai [PATTERILÄMMITYS]

Jos sinulla on tiedossasi E -todistuksen tai suunnittelijan laskelma kohteen lämmitystarvetieto, anna se riville 41 ja nollaa rivien 38 – 40 tiedot.

| 50 |      | LÄ                                                                            | MMITYSTARVE                                                   |            |            | 24 587 kWh |
|----|------|-------------------------------------------------------------------------------|---------------------------------------------------------------|------------|------------|------------|
| 51 |      | <ul> <li>Rakennuksessa asuvien henkilöiden lukumäärä, ohjeln</li> </ul>       | na ehdottaa $\rightarrow \rightarrow \rightarrow \rightarrow$ | 5 henkilöä | 4 hlö      | 0,00 x     |
| 52 |      | - Valitse pumpun COP käyttövedelle ja veden määrä / he                        | enkilö                                                        | 3,0 COP    | 1 200 kWh  | 4 800 kWh  |
| 53 |      | <ul> <li>Käyttöveden varaajan tilavuus, lämpötila ja tarvittava lä</li> </ul> | mmitysteho                                                    | 50 °C      | 0,157 m3   | 1,21 kW    |
| 54 |      | Läm                                                                           |                                                               | 29 387 kWh |            |            |
| 55 | ve   | - VALITSE vuotuinen taloussähkön kulutus, tai anna ohje                       | 6 470 kWh                                                     |            |            |            |
| 56 | tar  | <ul> <li>Vähennetään taloussähkön lämmitysvaikutus</li> </ul>                 | 6 470 kWh                                                     | 40%        | -2 588 kWh | 26 799 kWh |
| 57 | itys | Maalämmön lisäksi suunniteltu muu lämmitys                                    | Sähkö                                                         | 0,00       | kWh        | Ei vähennä |
| 58 | E    | Vähennetäänkö lisäenergia pumpulla tuotetusta lä                              | impömäärästä?                                                 | Ei vähennä | 0 kWh      | 26 799 kWh |
| 59 | a    |                                                                               |                                                               |            |            |            |
| 60 |      | Lämpöpumpun mitoitukseen lämmin käyttö                                        | vesiosuus                                                     | Käyttövesi | Lämmitys   | Yhteensä   |
| 61 |      | - Hyötysuhde, COP                                                             |                                                               | 3,0 COP    | 3,45 COP   | 3,36 COP   |
| 62 |      | - Tarvittavat lämpöenergiat                                                   |                                                               | 4 800 kWh  | 21 999 kWh | 26 799 kWh |
| 63 |      | - Ostoenergiat                                                                |                                                               | 1 600 kWh  | 6 384 kWh  | 7 984 kWh  |
| 64 |      | Lämpöpumpun mitoitukseen                                                      |                                                               | 4 800 kWh  | 21 999 kWh | 26 799 kWh |
|    |      |                                                                               |                                                               |            |            |            |

- Anna riveille 51 53 lämpimän käyttöveden tiedot. Soluun G51 asukkaiden lukumäärä.
- Solun F52 alasvetovalikosta valitaan lämpöpumpulle lämpimän käyttöveden tuoton COP -arvo. Vaihtoventtiilikoneelle arvo on noin 2,6 – 3,0, riippuen siitä, kuinka kuumaa käyttövettä halutaan. Tulistuskoneelle COP -arvo on noin 3,0 – 3,3.
- Soluun F53 kirjoitetaan haluttu käyttövesivaraajan lämpötila, vaikuttaa varaajan tilavuuslaskentaan [G53] ja tarvittavaan lämmitystehoon solussa [H53], kW.
- Soluun G53 kirjoitetaan suunniteltu käyttövesivaraajan lämpötila.

- Ruutuun G54 voit kirjoittaa taloussähkön määrän. Jos määrä on alle normien, laskee ohjelma taloussähkölle isomman arvon.
- Riville 56 voit täyttää jonkin lisälämmityksen tiedot. Tämä valinta vähentää lämpöpumpun teholuokkaa ja energiakaivon syvyyttä, jos valitset ruudun H56 alasvetovalikosta vaihtoehdoksi **[Vähentää].**
- Versiosta 46.837 alkaen ohjelma muuttaa lämpimän käyttöveden energiatarpeen vuosijakaumaa niin, että kesällä käyttöveden tekemiseen kuluu vähemmän lämpöenergiaa, kuin talvella. Muutos näkyy pienenä mutkana lämmitystehon käyrästössä.

### Seuraavaksi valitaan lämpöpumpun teholuokka.

| 0.0 |   | _   |                                                                          |                 |                 |            |
|-----|---|-----|--------------------------------------------------------------------------|-----------------|-----------------|------------|
| 66  |   |     | VALITSE tässä alla: MINKÄ PERUSTEEN MUH                                  | AISESTI LASKETA | AN MITOITUS?    |            |
| 67  |   |     | Lasketaanko lämmönkeruupiiri talon LÄMMITYSTARPEEN vai PUMPPU            | JTEHON mukaan   | Lämmitystarpeen | 32710 kWh  |
| 68  |   |     | LÄMPÖPUMPUN MITOITU                                                      | JSLASKELMA      |                 |            |
| 69  |   | -   | VALITSE TÄHÄN HALUAMASI LÄMPÖPUMPUN LÄMMITYSTEHO →                       | 18,7 C°         | 9,0 kW          | 9,0 kW     |
| 70  |   | int | Sen teho riittää täystehoisena tähän alimpaan ulkolämpöön saakka         | 0,156 Prak2     | -30,8 C°        | Optimiteho |
| 71  |   | Val | Täysitehoisen pumpun tehon pitäisi olla (Lv + Lämpö = Yhteensä) →        | 1,28 kW         | 7,62 kW         | 8,90 kW    |
| 72  |   | 5   | Jatkuva lämmitystehontarve, kun ulkolämpötila on                         | Auto            | -10 C°          | 5,8 kW     |
| 73  |   | e-  | Jatkuva lämmitystehontarve, kun ulkolämpötila on                         | 35              | -15 C°          | 6,5 kW     |
| 74  |   | yst | Jatkuva lämmitystehontarve, kun ulkolämpötila on                         |                 | -20 C°          | 7,3 kW     |
| 75  |   | Έ   | Jatkuva lämmitystehontarve, kun ulkolämpötila on                         |                 | -25 C°          | 8,1 kW     |
| 76  |   | E   | Jatkuva lämmitystehontarve, kun ulkolämpötila on                         |                 | -30 C°          | 8,9 kW     |
| 77  |   | -   | Jatkuva lämmitystehontarve, kun ulkolämpötila on                         |                 | -35 C°          | 9,6 kW     |
| 78  |   |     | Jatkuva lämmitystehontarve, kun ulkolämpötila on                         |                 | -20,0 C° 📃      | 7,31 kW    |
| 79  |   |     | Keskimääräinen energian tarve tunnissa tammikuussa (= keskimääräinen län | nmitysteho)     | -               | 5,73 kW    |
| 80  |   |     | Mitoittava alin lämpö, keskilämpö ja tammikuun keskilämpö                | -30,2 C°        | 4,6 C°          | -9,6 C°    |
| 04  | 1 |     | •                                                                        |                 |                 |            |

- Solussa G67 valitaan alasvetovalikosta mitoitusperiaate, tehdäänkö mitoitus täystehoiseksi valitsemalla
   [LÄMMITYSTARPEEN] mukainen mitoitus, vai tehdäänkö osatehomitoittaminen valitun [PUMPPUTEHON]
   -mukaisesti. Valinta vaikuttaa mm porakaivon syvyyteen. Suosituksena on, että porakaivo mitoitetaan
   lämmitystarpeen mukaiseksi. PUMPPUTEHON perusteella tehty laskenta voi antaa liian pienen
   lämpökaivon. Jos myöhemmin havaitset, että valitsemasi lämpöpumpun teho ei olekaan riittävä, ei
   PUMPPUTEHON perusteella laskettu lämpökaivo kestä isomman lämpöpumpun aiheuttamaa lisääntyvää
   lämpökuormaa.
- Soluun G69 valitaan lämpöpumpun teho. Sopivaa tehoa ehdotetaan keltaisessa H70 -solussa. Ohjelma kommentoi valintaa. G69 valinta on tärkeä, ohjelma laskee keruupiirin virtausvastukset tässä ilmoitetun pumpputehon perusteella.

| 0  |     | _                                                                                                    |                                              |                                       |                         |                                       |            |               |
|----|-----|----------------------------------------------------------------------------------------------------|----------------------------------------------|---------------------------------------|-------------------------|---------------------------------------|------------|---------------|
| 82 |     | :m                                                                                                    |                                              | LÄMI                                  | MITYSTARVELUVUT -       | NÄILLÄ LASKETAAN                      |            |               |
| 83 |     | in the second second se | Referenssipai                                | kka OK                                | Jyväs                   | kylä                                  | Koko vuosi | Tammikuu      |
| 84 |     | de l                                                                                                    | Kylä                                         | ikylä                                 | 4 832 Ap                | 785 Ap                                |            |               |
| 85 | 1   | Z JYVÄSKYLÄ Jyväskylä Kuntakerroin → 1,04                                                                                                    |                                              |                                       |                         |                                       | 4 646 Ap   | 755 Ap        |
| 86 | 1   |                                                                                                    |                                              |                                       |                         |                                       |            |               |
| 87 |     |                                                                                                    | Olet va                                      | alinnut: mitoitus Lämm                | itystarpeen perusteella | 1                                     | VALINTASI  | TÄYSTEHOISENA |
| 88 | 1   |                                                                                                    | - Olet valinnut mitoitusperus                | Olet valinnut mitoitusperusteiksi Lär |                         |                                       | 9,0 kW     | 8,9 kW        |
| 89 |     | ate                                                                                                    | - Lämmitystarve vuodessa                     | 600040                                | 1.2.2                   | 8,90 kW                               | 31 814 kWh | 31 814 kWh    |
| 90 |     | S                                                                                                    | <ul> <li>Vuotuinen sähkövastusten</li> </ul> | ottama ostosähkön m                   | näärä.                  | · · · · · · · · · · · · · · · · · · · | 0 kWh      | 0 kWh         |
| 91 |     | g                                                                                                    | <ul> <li>Pumpulta saadaan lämpöe</li> </ul>  | nergiaa vuodessa                      | 1948-1948.<br> }        | 9,00 kW                               | 31 814 kWh | 31 814 kWh    |
| 92 |     | Situ                                                                                                    | <ul> <li>Maasta otettavan lämpöen</li> </ul> | ergian määrä vuodes:                  | 5.8                     | 6,80 kW                               | 24 044 kWh | 24 044 kWh    |
| 93 |     | Alto                                                                                                    | - Pumpun tarvitsema ostos                    | ähkön määrä vuodess                   | а                       | 2,20 kW                               | 7 770 kWh  | 7 770 kWh     |
| 94 |     | -                                                                                                    | - Vuotuinen kokonais SCOP                    | Sector Sector Sector                  | 20. X                   | 0.852.044                             | 4,09 SCOP  | 4,09 SCOP     |
| 95 |     |                                                                                                    | - Maksimi ottoteho keruulta                  |                                       |                         |                                       | 7,13 kW    | 7,05 kW       |
|    | 1 . |                                                                                                    |                                              |                                       |                         |                                       |            |               |

## Mitoitus lasketaan näillä arvoilla:

Yllä oleva taulukko kertoo ne tarvittavat lämpötehot (kW) ja lämpöenergiat (kWh), joiden perusteella mitoituslaskenta tehdään. Tähän kohtaan ei kirjoiteta mitään.

| 97  | Γ | Τ   | MAAKERUU                                                                  | MAAKERUUPIIRI – MITOITTAMINEN |            |             |              |  |  |  |  |
|-----|---|-----|---------------------------------------------------------------------------|-------------------------------|------------|-------------|--------------|--|--|--|--|
| 98  |   | 2 E | <ul> <li>VALITSE valikosta maalaji, EI TIEDOSSA, HIEKKA,</li> </ul>       | savi                          | savi       |             |              |  |  |  |  |
| 99  | 5 |     | <ul> <li>VALITSE valikosta maan kosteus, EI TIEDOSSA, K</li> </ul>        | kostea                        |            |             |              |  |  |  |  |
| 100 |   | i F | <ul> <li>Maan keskilämpötila, keskikuormitus</li> </ul>                   | 6,02 C°                       | 2 W/mK     | 27 kWh/m2/a | 40,4 kWh/m/a |  |  |  |  |
| 101 | 2 | ≦ . | <ul> <li>Maasta kerättävä energiaa, kerupiirin minimipituus ja</li> </ul> | a upotussyvyys                | 18 409 kWh | 455 m       | 1,1 m        |  |  |  |  |
| 102 |   | -   | - VALITSE lenkin maksimipituus (50 - 400 m)                               | max painehäviöksi→            | 17 kPa     |             |              |  |  |  |  |
| 400 |   | -   |                                                                           |                               |            |             |              |  |  |  |  |

## Maakeruupiirin mitoittaminen

Vaakakeruupiirin (= keruu pellosta) mitoitus tapahtuu tässä osiossa.

- Valitse G98 ruudun alasvetovalikosta kohteessa n.1 metrin syvyydessä olevan maan laji.
- Valitse ruudun G99 alasvetovalikosta kohteen maaperän kosteusaste talviolosuhteissa.
- Ruutuun G101 tulee tarvittavan maakeruuputkiston vähimmäispituus.
- Ruutuun H101 tulee maakeruuputkiston suositeltu vähimmäisupotussyvyys.
- Ruutuun E102 maakeruupiirin yhden lenkin maksimipituus metreinä.

### Lämpökaivon perustiedot

| 10.3 |                                                     |                  |            |               |                         |                |
|------|-----------------------------------------------------|------------------|------------|---------------|-------------------------|----------------|
| 104  |                                                     | PORAKAIVO – MITO | DITTAMINEN |               |                         |                |
| 105  | Kaivon yläosan vedetön osuus metriä                 | 6 m              | 6 m        | Kaiwasta      | Aktiinimaaan            | Lämmitus tanus |
| 106  | Kaivossa on maaporausta [1-80 m]                    | 20 m             | 20 m       | Naivosta      | Akuivisyvyys            | Lammitys tarve |
| 107  | Jossa lämmönjohtumisluku on                         | 1,5 W/mK         | 1,5 W/mK   | 18 871 kWh    | 209 metriä              | 18871 kWh      |
| 108  | Kallion kiviaineksen lämmönjohtavuus                | 3,0 W/mK         | 3,0 W/mK   | Kaivon lämpöt | ilojen valinnan mahdoll | isuudet        |
| 109  | Häiriintymätön kallioperän lämpötila 20 metrin      | AUTO             | AUTO       | MAN minimi    | MAN maksimi             | AUTO           |
| 110  | syvyydessä                                          | 5,5 °C           | 6,0 °C     | 0,0 °C        | 12,0 °C                 | 6,024 °C       |
| 111  | Kallioperän lämpeneminen astetta /kilometri         | 10 °K/km         | AUTO       | 10,1 °K/km    | Automaattinen valir     | nta käytössä   |
| 112  | Kaivosta lämmityskaudella otettava muu lämpökuorma. | , kesto ja teho  | 200 days   | 0,00 kW       | 0 kWh/a                 | ← Lisäenergiaa |
| 443  | 8                                                   |                  |            |               |                         |                |

## Riviltä 104 alkaa lämpökaivon mitoittaminen:

- Riville 105, vihreään ruutuun kirjoitetaan se, kuinka syvällä on pohjaveden pinta, kun se on alimmillaan.
   Pinta on yleensä alimmillaan kevättalvella.
- Riville 106 kirjoitetaan vihreään ruutuun maaporauksen (= pehmeän maakerroksen paksuus) oletettu metrimäärä.
- Riville 107 valitaan alasvetovalikosta oletettu pehmeän maaosuuden lämmönjohtoluku. Suositusarvo on 1,5 W/mk.
- Rivillä 108 valitaan alasvetovalikosta kiviaineksen lämmönjohtavuusluku. Jos et tiedä sitä, kuten tavallisesti on, anna luvun olla 3,0 W /m /(mK), jotta ei tulisi virheellinen mitoitus.
- Rivillä 109 voidaan mahdollistaa porakaivon lämpötilan oma valinta. Käytä aina asentoa [AUTO], jollet tiedä tarkkaan porakaivon lämpötilaa.
- Riville 110 kirjoitetaan manuaalisesti annettava porakaivon lämpötila. Älä muuta näitä.
- Solussa E111 valitaan alasvetovalikosta kallioperän lämpögradientti. Solussa F111 valitaan {Auto] tai [Man]. Suositus: valitse [Auto], jolloin ohjelma valitsee itse gradientin. Jos kuitenkin haluat itse valita gradientin, valitse [Man) ja kirjoita soluun E111 haluamasi arvo.
- Rivillä 112 kaivosta otettava muu lämpökuorma [aika] päivinä per vuosi ja [teho] kilowatteina (kW).

## Kalliokeruun mitoitus

| 112 | 1        |                                                  |                        |                          |                     |                    |             |
|-----|----------|--------------------------------------------------|------------------------|--------------------------|---------------------|--------------------|-------------|
| 114 |          | Energiaka                                        | ivokentän muodon ja ka | aivojen keskinäisten etä | iisyyksien valinta  |                    |             |
| 115 | te l     |                                                  | Kaivojen lukumäärä     | VALITSE                  | Kaivojen välimatka  | Kentān muoto       | Lämpötila   |
| 116 | Ē        | Energian keruukentän määrittäminen               | 1 kpl                  | 1 RIVI                   | 25 m                | YKSI KAIVO         | 6,024 °C    |
| 117 | .E       |                                                  |                        |                          |                     |                    |             |
| 118 | But      | LÄMPÖKAIVOJE                                     | en määrittäminen,      | paikkakuntana JYVA       | ÁSKYLĂ              |                    | Kaivosta    |
| 119 | <b>월</b> | Energiakaivon aktiivisyvyys yhtenä kaivona       | 209 m                  | 209 m                    | 7,38 °C             | 5,43 W/mK          | otettava    |
| 120 | B        | - Energian saanto kaivosta, PERUS kaivo          | Kohdan alku            | Kohdan loppu             | Energiaa saatavissa | Vuosisaanto /metri | 18 871 kWh  |
| 121 |          | - Kaivon aktiivinen maaporausosuus               | 0 - 20 m               | 20 m                     | 713 kWh             | 35,7 kWh/m/a       | 209 m       |
| 122 | 5        | - Kaivon kallio osuus                            | 20 - 215 m             | 195 m                    | 16 532 kWh          | 84,8 kWh/m/a       |             |
| 123 | Kaiv     | - Koko kaivo yhtenä kaivona 0 - 209 m            | 209 m                  | 209 m                    | 17 245 kWh          | 82,5 kWh/m/a       | 1 x 209 m   |
| 124 | ora      | Kaivojen määrittäminen                           | Kaivon syvyys          | Kaivosta saatavissa      | Vuosisaanto /metri  | Keskiarvot         | 18871 kWh   |
| 125 | ۵.       | Yhtenä kaivona tarvittaisiin →                   | 209 m                  | 18 871 kWh               | 90,3 kWh/m/a        | 10,3 W/m           | 116 kWh/m/a |
| 126 |          | Valitse kaivon PORAUSSYVYYS (noin 211 m) →       | 127 m                  | 10 061 kWh               | 1 kpl               | 1 kpl              | Keskilämpö  |
| 127 | [        | 1 kaivosta saadaan vuodessa                      | 209 m                  | 18814 kWh                | 90,3 kWh/m/a        | 10,3 W/m           | 6,30 °C     |
| 128 | [        | 1 - kaivosta vuodessa                            | 209 m                  | 18 814 kWh               | 90,0 kWh/m/a        | Lisää kaiv         | oja         |
| 129 |          | Kaivo riittää!                                   | Alitusta ->            | -57 kWh/a                |                     | 15,13 W/m          | 6,566 C     |
| 130 |          | Onko lähistöllä muita lämpökaivoja, valitse      | Ei                     | 15 m                     | 6,02 °C             |                    |             |
| 131 |          | Alin sallittu lämpötila kaivossa, suositus [0°C] | 0,0 °C 📃               | 0,0 °C                   | 6,02 °C             | LATHALAM           | MIITS       |
| 132 |          | Max teho ja tehon asetusraja.                    | 4,7 W/mK               | 7,0 W/mK                 | Ei ylity            | 200                | 41-1        |
| 133 |          | Korjataanko valittu tehon ylitysraja KYLLÄ / El  | KYLLÄ                  | 1,000 x                  | 1,000 x             | 209 m              | т крі       |
| 134 |          |                                                  |                        | Poraus                   | syvyys              | 215 m              | 1 kpl       |
|     | _        |                                                  |                        |                          |                     |                    |             |

- Rivillä 116 valitaan useamman kaivon kentän muoto solun F115 alasvetovalikosta. Solun G115 valitaan kaivokentässä kaivojen etäisyys toisistaan. Jos kyseeseen tule vain yksi kaivo, ei tässä osiossa tarvitse tehdä mitään valintoja.
- Ruutuun E119 ohjelma ilmoittaa tarvittavan kaivon syvyyden.
- Ruutuun E126 valitaan maksimi poraussyvyys, johon asti olisi mahdollista porata.
- Jos tarvittava kaivon syvyys on suurempi, kuin toivottava maksimi kaivon syvyys, on suurempi, kuin maksimisyvyys, on kaivojen määrää lisättävä. Se tapahtuu ruudun G125 alasvetovalikosta.
- Useamman, kuin 1 kaivon laskentaa varten on maksimi poraussyvyyttä muutettava ruutuun E125 niin, että se on suunnilleen ohjelman ruudussa E126 ilmoittama metrimäärä + kaivon yläpäähän jäävä vedetön osa.
- Kun tarvitaan enemmän, kuin yksi kaivo, on ohjelmalle annettava kaivojen välinen etäisyys ruudun G116 alasvetovalikosta.
- Jos kaivoja on enemmän, tarvitaan tieto kaivojen muodostamasta energiakentästä. Ruutuun F116 valitaan tieto siitä, kuinka monessa rivissä kaivot ovat. Valittavina on 1, 2 tai 3 rivinen kaivokenttä. Ohjelma osaa poistaa virheellisen kentän muodon valinnan. Kaivokentän muoto ja kaivojen etäisyys vaikuttavat kaivojen syvyyteen.
- Riville 117 saattaa ilmestyä kommentteja ja ohjeita mitoitusta varten.
- Ohjelma sallii enintään 24 kaivon kentän.
- Rivillä 130 voidaan ottaa huomioon lähinaapurin lämpökaivo. Solussa E130 pitää olla normaalisti valittuna [Ei]
- Solussa E131 voidaan valita alin sallittu lämpötila kaivolle. Arvo 0 C... 0,3 C on sopiva.
- Mitoituskohdan oikealla puolella on nähtävissä mitoitustulos ja graafi kaivon ympäristön lämpötilasta kaivon syvyyden puolivälin kohdalla.
- Solussa E133 valitaan, sallitaanko kaivon mitoituksessa tehonrajoitus wattia/metri/Kelvin. Tehoraja voi ylittyä sellaisissa kohteissa, joissa on käytössä alhainen sisälämpötila, esim. +12 C. Tällöin lämmityskausi jää lyhyeksi ja vuositehon perusteella tehty kaivon mitoittaminen antaa liian matalan energiakaivon. Tehon rajoitus metriä kohden syventää kaivoa. Suositus on, valitse tehonrajoitus KYLLÄ.

| I TV I |      | · · · · · · · · · · · · · · · · · · · |                         |                       |                   |                               |                       |            |                                  |            |            |            |
|--------|------|---------------------------------------|-------------------------|-----------------------|-------------------|-------------------------------|-----------------------|------------|----------------------------------|------------|------------|------------|
| 141    |      |                                       |                         |                       |                   |                               |                       |            | Painehäviö @ COP = 4,6 ja ΔT = 3 |            |            |            |
| 142    |      |                                       |                         |                       |                   |                               |                       |            |                                  | 3xPE40*2.4 | 2xPE45*2.6 | 2xPE50*2.8 |
| 143    |      | Lämmönkeruun I                        | askelmat                | Tehoa maasta          | Pumpputeho 7,8 kW | COP @ +35,6 °C →              | 4,6 COP               | 4,100 kJ/l | Turbulent                        | Turbulent  | Turbulent  | Turbulent  |
| 144    | äviö | Painahäviä kaivassa                   | karäin 215 m            | 6 1 kWb               | Natura# 17        | 4 100 k I/I                   | 20 K                  | 0.50.1/c   | 58 kPa                           | 38 kPa     | 31 kPa     | 18 kPa     |
| 145    | hehi | Famenavio kalvossa,                   | Kerain 215 m            | 0,1 KWI               | Despect           | 4,100 K3/I                    | 3,0 K                 | 0,50 %     | 0,58 bar                         | 0,38 bar   | 0,31 bar   | 0,18 bar   |
| 146    | Dair | Liitäntäputki, ID = 35,2 mm           | Etäisyys liitäntäkaivol | lta pumpulle metriä → | 10 m              | Putkikoko →                   | PE40x2.4              | 0,50 l/s   | 4,0 kPa                          |            |            |            |
| 147    | -    | Painehäviö yhteensä                   | 4,6 COP                 | 6,1 kWh               | Naturett 17       | 4,100 kJ/l                    | 3,0 K                 | 0,50 l/s   | 62 kPa                           | 42 kPa     | 35 kPa     | 22 kPa     |
| 148    |      |                                       |                         |                       |                   | (0,5 l/s                      | = 30 l/min = 1800 l/h | )          | 0,62 bar                         | 0,42 bar   | 0,35 bar   | 0,22 bar   |
| 149    |      |                                       |                         |                       |                   | Asetusarvo, <u>maximi</u> sal | littu painehäviö      | 60 kPa     |                                  |            |            |            |

- Tässä osiossa lasketaan lämmönkeruupiirissä syntyvä painehäviö. Painehäviölukemaa tulee verrata valitulle lämpöpumpulle valmistajan antamaan painehäviön arvoon. Ulkoinen painehäviö lasketaan tässä neljälle keruunputkityypille.
- H144 soluun valitaan keruun meno- ja paluulämpötilojen erotus Dt.
- Soluun F146 kirjoitetaan maalämpökoneen ja porakaivon välinen etäisyys metreinä. Solussa haetaan alasvetovalikosta haluttu liitäntäputken tyyppi.
- Soluun I149 kirjoitetaan maalämpökoneen tiedoista konetyypille sallittu maksimi ulkoinen (= keruupiirin) painehäviö kilo Pascaleina. Yhteenvetosivulla on kommentoitu suunnitellun keruupiirin painehäviötä. Ota kommentit huomioon, ne kertovat keruupiirin toimivuudesta.

| 100 | _     |                     |             |              |                    |                  |                    |
|-----|-------|---------------------|-------------|--------------|--------------------|------------------|--------------------|
| 159 |       |                     |             |              |                    | PERUSASETI       | IKSIA              |
| 160 |       |                     |             |              |                    | FEROSAGEN        | JILGIA             |
| 161 |       | Olet valinnut →     | Sekapuu     |              |                    |                  |                    |
| 162 |       | Polttoaine          | Yksikkö     | Yksiön hinta | Yksikössä energiaa | Nimike           | VALITSE hyötysuhde |
| 163 |       | Наара               | 1 m3        | 60,00 €      | 1 330 kWh          | haapahaloilla    | 78                 |
| 164 |       | Jyrsinturve         | 1 ton       | 100,00 €     | 3 600 kWh          | jyrsinturpeella  | 87                 |
| 165 |       | Koivu               | 1 m3        | 80,00 €      | 1 700 kWh          | koivuhaloilla    | 70                 |
| 166 |       | Kuusi               | 1 m3        | 60,00 €      | 1 320 kWh          | kuusihaloilla    | 78                 |
| 167 |       | Leppä               | 1 m3        | 60,00 €      | 1 230 kWh          | leppähaloilla    | 78                 |
| 168 | ant a | Mänty               | 1 m3        | 60,00 €      | 1 360 kWh          | mäntyhaloilla    | 78                 |
| 169 | ji.   | Palaturve           | 1 m3        | 50,00 €      | 1 350 kWh          | palaturpeella    | 90                 |
| 170 | Ę     | Puupelletti         | 1 ton       | 250,00 €     | 4 750 kWh          | puupelletillä    | 90                 |
| 171 | Do Lo | Sekapuu             | 1 m3        | 60,00 €      | 1 400 kWh          | sekahaloilla     | 78                 |
| 172 |       | Sekapuuhake         | 1 m3        | 30,00 €      | 820 kWh            | sekapuuhakkeella | 87                 |
| 173 |       | Sähkö               | 1 kWh       | 0,200 €      | 1 kWh              | sähköllä         | 1                  |
| 174 |       | Öljy                | 1 litra     | 2,00 €       | 10 kWh             | öljyllä          | 87                 |
| 175 |       | Sekapuu             | 1 m3        | 60,000 €     | 1 400 kWh          | sekahaloilla     | 78                 |
| 176 |       |                     |             |              |                    |                  |                    |
| 177 |       | Maalämpö + lisänä → | Puupelletti |              |                    |                  |                    |
| 178 |       | Puupelletti         | 1           | 250,00 €     | 4 750 kWh          | puupelletillä    | 90                 |
|     |       |                     |             |              |                    |                  |                    |

# Perusasetuksia, polttoaineet:

- Alueelle E163 E174 kirjoitetaan polttoaineiden hinnat.
- Aluella H163– H174 valitaan alasvetovalikoista polttoaineiden polttamisen hyötysuhteet.

| 1/9 | - | _           |                                              |                       |                 |                    |                |
|-----|---|-------------|----------------------------------------------|-----------------------|-----------------|--------------------|----------------|
| 180 |   |             | PERUSASETUKSIA Näitä ei yle                  | ensä ole tarpeen muut | taa!            | Lämmitystarveluvut | Linkki         |
| 181 |   |             | Taloussähköä 500 kWh + per neliömetri        | 15                    | 500 + 15 kWh/m2 | Pohjakulutus →     | 500            |
| 182 |   |             | Taloussähkön lämmitysvaikutus, % -valinta    | 40                    | 40 %            |                    |                |
| 183 |   |             | Henkilön lämmitysvaikutus                    | 30 W                  | 30 W            |                    | Nyt valittuna  |
| 184 |   |             | Lattialämmityksen menoveden max lämpötila    | 35 C°                 | 32,7 Cavg       | 5,0 COP            | 4.00.000       |
| 185 | ] |             | Patterilämmityksen menoveden max lämpötila   | 54 C°                 | 47,4 Cavg       | 3,7 COP            | 4,98 COP       |
| 186 |   | _           | VALITSE normaali / kiinteä lämpötila         | Normaali              | 45 °C           | 3,7 COP            | LATTIALÄMMITYS |
| 187 |   | O<br>B<br>B | Lämpimän käyttöveden vuodenaikakorjaus       | 1,25                  | 1,250 X         | LATTIAL            | <b>ÄMMITYS</b> |
| 188 |   | E           | Valitse, mikä oli tilojen keskilämpötila     | 21,0 °C               | 21,0 °C         | Max                | 35,6 °C        |
| 189 |   | tus<br>tus  | Jäähdytys käynnistyy, kun ulkona on →        | 24,0 °C               | 24,0 °C         | Keskimäärin        | 32,7 °C        |
| 190 |   | Ase I       | Käyttöveden varaajan latausaika tuntia →     | 12,0 h                | 12,0 h          | Auto               | 5,2 COP        |
| 191 |   | ~           | Nýt valittuna LATTIALÄMMITYS                 | 35,6 C                | max             | 35,6 C             | 35,6 C         |
| 192 |   |             | Energiakaivon max kuorma per metri           | 7,0 W/mK              | 7,0 W/mK        | 0,200 X            |                |
| 193 |   |             | MUT-virallisen arvo paikkakunnallesi on      | -32,0 °C              |                 | Lattia             | 35,57 C        |
| 194 |   |             | MUT-laskemalla saatu arvo on                 | -28,7 °C              | -28,7 °C        | PATTERILÄMMITYS    | 47,4 Cavg      |
| 195 |   |             | MUT kirjoita haluamasi OMA arvo              | -26,0 °C              |                 |                    |                |
| 196 |   |             | Valitse haluamasi MUT, Suositus: LASKETTU    | LASKETTU              | LASKETTU -28,7  |                    |                |
| 197 |   |             | Lattialämmityksen lämpötilan valinta (@ MUT) | Auto                  | 36 C            |                    |                |

# Perusasetukset, laskennassa käytettyjä normiarvoja:

- Alueelle E180 E196 valitaan alasvetovalikoista laskennan käyttämiä perusasetuksia.
- Taulukko-ohjelma saattaa toisinaan jättää jonkin parametrin muutoksen jälkeen tekemättä uudelleen laskennan. Pakota ohjelma laskemaan mitoitus uudelleen painamalla tietokoneesi näppäimistöllä saman aikaisesti [CTRL] + [SHIFT] + [F9] näppäimiä saman aikaisesti.

# Alasivun valinta:

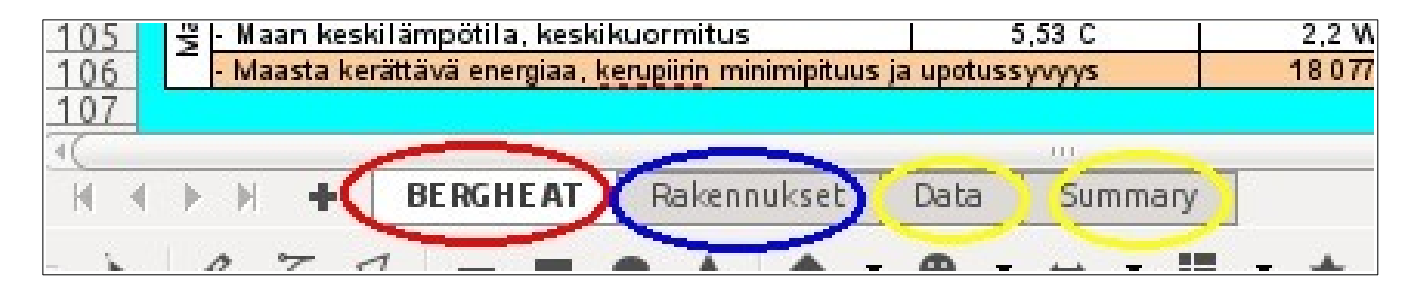

Taulukko-ohjelman vasemmassa alakulmassa on sivunvalinta -toiminto.

- BERGHEAT = pääsivu, = aloitussivu.
- **Rakennukset** = rakennusten lämmitystarpeen laskeminen.
- Data sivulla on ohjelman tarvitsemat tietokannat joihin käyttäjä ei voi vaikuttaa.
- Yhteenveto jossa on laskelman pääkohdat tiivistelmänä. On mahdollista siirtää tämän sivun tiedot uuteen paikkaan COPY / PASTE -menetelmällä.

**Rakennukset** sivulla määritetään rakennusten vuotuinen lämmitystarve U -arvojen avulla. Tätä sivua ei tarvitse käyttää, jos on olemassa laskentaa varten hyvät tiedot rakennusten aikaisemmasta lämmitystarpeesta, kuten esimerkiksi lämmitysöljyn, lämmityssähkön tai polttopuun käytöstä. Kolmas alasivu on sivu keltaisella ympäröity **Data**. Se sivu on suljettu käyttäjältä ja sisältää vain laskentaohjelman tarvitsemia omia tietokantoja.

# Seuraavaksi siirrytään alasivulle Rakennukset.

## Tämän sivun tiedot siirtyvät laskentaan vain, jos aloitussivun soluun [H22] on valittu [Kyllä]

Sivulle voidaan syöttää viiden rakennuksen tai rakennuksen osan tiedot. Yhden rakennuksen jokaista kerrosta tulee määrittää erillisenä rakennuksena, mikäli niiden lattiapinta-alat ovat erilaisia, tai niiden seinärakenteet ovat erilaisia. Jos kyseessä on kerrostalotyyppinen rakennus, on mahdollista laskea se yhtenä rakennuksena.

Talo, jossa on tiloja kahdessa kerroksessa, alakerta ja yläkerta, on käsiteltävä kahtena rakennuksena, koska niissä on erilaisia aloja ja erilaisia seinärakenteita, joilla on erilaiset U-arvot. Eri kerroksissa lisäksi olla erilaisia lämpötiloja, esimerkiksi puolilämmin kellarikerros, jonka takia se on käsiteltävä eri rakennuksena.

### Esimerkiksi:

Rakennus 1 = kellari,

Rakennus 2 = keskikerros ja

Rakennus 3 = ullakkokerros.

Mitoittaminen perustuu mahdollisimman tarkkaan tietoon kunkin "rakennuksen" pinta-aloista ja muutamasta muusta tiedosta.

Rakennuksen lämpöhukka muodostuu pääasiassa seuraavista häviökomponenteista:

- Johtumishäviöt ulkovaipan läpi. Ulkovaippa on lattia, katto, seinät, ikkunat ja ovet.
- Ilmanvaihto, jonka mukana menee ulos lämmintä ilmaa ja tilalle tulee kylmempää.
- Ilmavuodot ulkovaipan läpi.

Tässä ohjelman osassa määritetään hukkatehot ja energiat, jotka lämpöpumppu pitäisi korvata.

Määritelmiä:

- **Ulkovaippa,** lämpimien tilojen kuori, käsittää lattian (=alapohja), katon (=yläpohja), ulkoseinät, mukana ikkunat ja ovet. Laskennassa lasketaan ovien ja ikkunoiden vuodot erikseen.
- Lämmin ala on ulkoseinien sisälle jäävä ala neliömetreinä. Siihen kuuluvat myöskin väliseinät, hormit porrasaukot jne., niitä ei siis saa laskea pois.
- Ulkoseinien pituus on kaikkien ulkoseinien ulkopituudet yhteenlaskettuina. Seinien pituudet mitataan rakennuksen ulkopuolelta, ulkomittoina. Ohjelma määrittää ulkopituuden perusteella seinien sisäpituuden ja kertoo pituuden huonekorkeudella, josta saadaan ulkosienien pinta-ala. Tälle pinta-alalle lasketaan lämpövuodot antamiesi U -arvojen perusteella.
- Ilmanvaihto tulisi rakennusnormien mukaan olla 0,5 kertaa/h. Huoneilman tulisi siis vaihtua ohjeen mukaan kokonaan 2 -tunnissa. Tämä pätee koneelliselle ilmanvaihdolle. Painovoimainen ilmanvaihto jää pienemmäksi. Se voi olla luokka 0,25 kertaa/h. Siis 1/4 osa ilmatilavuudesta vaihtuu tunnissa.
- Ilmanvaihdon lämmöntalteenotto tapahtuu uudemmissa iv -koneissa. Aluksi talteenotto oli noin 50 60 %. Uusissa koneissa se on 75%. Painovoimaisen ilmanvaihdon lämmöntalteenotto on 0 %.

| 2  |       |                                                          |                   |            |         |          |        |
|----|-------|----------------------------------------------------------|-------------------|------------|---------|----------|--------|
| 6  | 1     | MAALÄM                                                   | PÖÄ ILMAN KÄYTTÖV | ETTĂ       |         | 40100    |        |
| 7  |       | <ul> <li>Kellari: Lattialämmitys, 21°C</li> </ul>        | 24,9 W/m2         | 8 094 kWh  | 1,94 kW | 4 483 Ap | - Jyvá |
| 8  |       | <ul> <li>Keskikerros: Lattialämmitys, 21°C</li> </ul>    | 40,6 W/m2         | 8 723 kWh  | 3,24 kW | 771      | - Jyvá |
| 9  |       | <ul> <li>Talon yläkerta: Lattialämmitys, 21°C</li> </ul> | 44,6 W/m2         | 4 897 kWh  | 1,83 kW | 4 311 Ap | - JYV  |
| 10 | Allas | -                                                        |                   |            |         | 741 Ap   | - JYV  |
| 11 | 0 -   | -                                                        |                   |            |         | 4,19 °C  | - Jyvä |
| 12 |       | -                                                        |                   |            |         | 4,19 °C  | - Jyvä |
| 13 |       | MAALÄMPÖÄ ILMAN KÄYTTÖVETTÄ                              | 35 W/m2           | 21 714 kWh | 7,01 kW | -28,8 C  | - Jyvä |
| 14 |       | Johtumishäviöt                                           | 29,1 W/m2         | 17 636 kWh | 5,78 kW | 365 d    | - Läm  |
| 15 |       | Ilmanvaihto, maalämpötehoa                               | 1,2 W/m2          | 1 533 kWh  | 0,24 kW | 20 °C    | - Aset |
| 16 |       | Vuotoilmat                                               | 5,0 W/m2          | 2 545 kWh  | 0,99 kW | 15 °C    | - Aset |
| 17 |       | Lämmönsiirtokanaali                                      |                   |            |         |          |        |
| 10 |       |                                                          |                   |            |         |          |        |

### Huomaa:

[Rakennukset] sivun laskenta ei siirry mitoitukseen, ellei aloitussivulla olen valittuna H22 -ruutuun [Kyllä] Rivillä 6 näkyy rakennuspaikkakunta. Se tieto siirtyy aloitussivulta (BERGHEAT) tällekin sivulle. Oikea paikkakuntavalinta on ehtona oikealle lopputulokselle. Paikkatiedon perusteella haetaan lämmitystarvetiedot.

| 19 | U               | ATTIALÄMMITYS  |            |             | ANNA TÄSSÄ RA  | KENNUSTEN PERU | STIEDOT    |                                        |
|----|-----------------|----------------|------------|-------------|----------------|----------------|------------|----------------------------------------|
| 21 | 35,6 °C         | 0              | Rakennus 1 | Rakennus 2  | Rakennus 3     | Rakennus 4     | Rakennus 5 | <= Rakennusten tiedot                  |
| 22 |                 | 1              | 78,3 m2    | 80,1 m2     | 44,4 m2        | 129,2 m2       | 28,6 m2    | <= Seinän pituus mahdollistaa enintään |
| 23 |                 | 3              | 1          | 1           | 1              | 0              | 0          | ← Aktivoituu, jos etusivulla KYLLĂ     |
| 24 |                 |                | 1          | 1           | 1              | 0              | 0          | ← AKTIVOI sarake: 1=KYLLÅ, 0=EI        |
| 25 |                 |                | Kellari    | Keskikerros | Talon yläkerta | Pihatalo       | Autotalli  | Rakennuksen nimitys                    |
| 26 |                 |                | 1982       | 1982        | 1982           | 1982           | 1993       | RAKENNUSVUOSI (viitearvoja varten)     |
| 27 |                 |                | 1 kpl      | 1 kpl       | 1 kpl          | 1 kpl          | 1 kpl      | Samanlaisten kerrosten lukumäärä       |
| 28 |                 |                | 37,80 m    | 37,80 m     | 28,64 m        | 48,10 m        | 23,00 m    | Anna ulkoseinien ulkopituuksien summa  |
| 29 |                 |                | 2,50 m     | 2,60 m      | 2,20 m         | 2,50 m         | 2,50 m     | Anna huonekorkeus                      |
| 30 |                 |                | 78,0 m2    | 80,0 m2     | 41,0 m2        | 120,0 m2       | 26,0 m2    | Anna lämmin ala m2 (Alapohjan ala)     |
| 31 |                 |                | 78,0 m2    | 80,0 m2     | 41,0 m2        | 120,0 m2       | 26,0 m2    | Yläpohjan lämmin ala m2                |
| 32 |                 |                | 0,30 m     | 0,25 m      | 0,25 m         | 0,33 m         | 0,20 m     | Anna ulkoseinän paksuus                |
| 33 |                 |                | 35,40 m    | 35,80 m     | 26,64 m        | 45,46 m        | 21,40 m    | Ulkoseinien sisäpituus                 |
| 34 |                 |                | 0,25 m     | 0,25 m      | 0,25 m         | 0,25 m         | 0,20 m     | Ulkoseinä kerrosalan laskennassa       |
| 35 |                 | HUONELÄMPÖTILA | 21,0 °C    | 21,0 °C     | 21,0 °C        | 21,0 °C        | 12,0 °C    | Haluttu huonelämpötila ■ MAX →         |
| 36 | Lattian maksimi |                | 23,8 °C    | 34,2 °C     | 35,6 °C        |                |            | Maksimi lattian lämpötila              |
| 37 | KASTEPISTE      |                | 8,6 °C     | 8,6 °C      | 8,6 °C         |                |            | Kastepiste, kun huonetilan RH % on →   |
|    |                 |                |            |             |                |                |            |                                        |

Yllä olevan kuvan oikeassa alareunassa näkyy keltaisella pohjalla teksti [ LATTIALÄMMITYS ].

Tämä kertoo, että kohteen mitoitus lasketaan lattialämmityksen mukaisesti.

Tämä teksti tulee automaattisesti, jos kaikkiin kohteen osioihin on valittu lattialämmitys. Jos kuitenkin johonkin osioon onkin valittu Patterilämmitys, tulee keltaiseen ruutuun teksti [PATTERILÄMMITYS]. Patterilämmityksellä tarvitaan korkeampi kiertoveden lämpötila ja COP -arvo on pienempi. Patterilämmityksellä on myöskin pienempi lämpövuoto alapohjan kautta, kuin lattialämmityksellä lattian korkeamman lämpötilan takia.

**Tällä sivulla "Rakennukset" voidaan määrittää** viiden rakennuksen (Rakennus 1, 2, 3, 4 tai 5) tai rakennuksen osan vuotuinen lämmitysenergian tarve. **Vain vihreisiin ruutuihin voidaan kirjoittaa**. Esimerkissä on Alakerta, Yläkerta ja Autotalli valittuina laskentaan.

Kaksikerroksisen rakennuksen molemmat kerrokset tulee käsitellä omana rakennuksenaan, koska niissä on yleensä eroavuuksia lämmön luovutuksessa.

- Rivi 22 näyttää, kuinka suuri voi rakennuksen ala korkeintaan olla, jotta se "mahtuu" annetun seinäpituuden sisälle. Jos pituus ei riitä, tulee riville ilmoitus [Mittavirhe?]. Jos kyseessä onkin rakennuksen siipiosa, jolla on olemassa yhteinen lämmin seinä rakennuksen muun osan kanssa, on tämä ilmoitus aiheeton. Ilmoitus [Mittavirhe?] ei estä laskentaa.
- Riville 24 numero [1] sarakkeeseen, jonka haluat tulevan mukaan laskentaan.
- Riville 25 kirjoitetaan rakennuksen tai sen osan nimi.
- Riville 26 rakentamisvuosi. Tämän perusteella ohjelma ehdottaa viitearvoja.
- Rivillä 27 voidaan laskentaan valita kerrostalossa samanlaisten kerrosten lukumäärä.
- Riveille 28 kirjoitetaan rakennuksen ulkoseinien yhteenlaskettu ulkopituus metreinä. Tämän kohdan oikealla puolella on laskin, jonka avulla voit yhteen laskea esimerkiksi rakennuspiirustuksesta mittaamiasi pituuksia.
- Riville 29 tulee huonekorkeus (tilojen sisäkorkeus) metreinä.
- Riville 30 kirjoitetaan rakennuksen lämmin ala, se on koko se ala, joka on ulkoseinien sisälle muodostuva alue, eikä siitä saa vähentää mitään osia, kuten hormeja, portaikkoja, komeroita tms..
- Riville 31 kirjoitetaan yläpohjan lämmin ala. Viistokatoissa se on isompi, kuin alapohjan ala.
- Riville 32 tulee ulkoseinän paksuus, sekin metreinä. Esimerkiksi 0,27 metriä (= 27 cm).
- Riville 35 tulee tämän rakennuksen toivottu sisälämpötila.
- Riville 36 on lattian maksimi lämpötila kovilla pakkasilla.
- Rivillä 37 on kohteen kastepisteen lämpötila-arvo.

|    | E               | F               | G               | Н               | I.              | J                                      | К                            | L                     |
|----|-----------------|-----------------|-----------------|-----------------|-----------------|----------------------------------------|------------------------------|-----------------------|
| 24 |                 | 1               | 1               | 0               | 0               | <ul> <li>AKTIVOI sarake:</li> </ul>    | 1=KYLLĂ, 0=EI                | 24,12 m               |
| 25 | Kellari         | Keskikerros     | Talon yläkerta  | Pihatalo        | Autotalli       | Rakennuksen nimitys                    | 3                            | 12,12 m               |
| 26 | 1982            | 1982            | 1982            | 1982            | 1993            | RAKENNUSVUOSI (                        | viitearvoja varten)          | 0,26 m                |
| 27 | 1 kpl           | 1 kpl           | 1 kpl           | 1 kpl           | 1 kpl           | Samanlaisten kerros                    | 70,40 m                      |                       |
| 28 | 37,80 m         | 37,80 m         | 28,64 m         | 48,10 m         | 23,00 m         | Anna ulkoseinien ull                   | 72,48 m                      |                       |
| 29 | 2,50 m          | 2,60 m          | 2,20 m          | 2,50 m          | 2,50 m          | Anna huonekorkeus                      |                              | 292,3 m2              |
| 30 | 78,0 m2         | 80,0 m2         | 41,0 m2         | 120,0 m2        | 26,0 m2         | Anna lämmin ala m2                     | (Alapohjan ala)              | 273,8 m2              |
| 31 | 78,0 m2         | 80,0 m2         | 41,0 m2         | 120,0 m2        | 26,0 m2         | Yläpohjan lämmin ala                   | a m2                         | *** Huon              |
| 32 | 0,30 m          | 0,25 m          | 0,25 m          | 0,33 m          | 0,20 m          | Anna ulkoseinän pak                    | SUUS                         |                       |
| 33 | 35,40 m         | 35,80 m         | 26,64 m         | 45,46 m         | 21,40 m         | Ulkoseinien sisäpituu                  | S                            |                       |
| 34 | 0,25 m          | 0,25 m          | 0,25 m          | 0,25 m          | 0,20 m          | Ulkoseinä kerrosalan                   | laskennassa                  | 0,250 m               |
| 35 | 21,0 °C         | 21,0 °C         | 21,0 °C         | 21,0 °C         | 12,0 °C         | Haluttu huonelämpöt                    | ila ∎MAX →                   | 21,0 °C               |
| 36 | 23,8 °C         | 34,2 °C         | 35,6 °C         |                 |                 | Maksimi lattian lämpi                  | ötila                        | 35,6 C                |
| 37 | 8,6 °C          | 8,6 °C          | 8,6 °C          |                 |                 | Kastepiste, kun huor                   | ietilan <del>RH</del> % on → | 45 %                  |
| 38 |                 |                 |                 |                 |                 |                                        |                              |                       |
| 39 |                 |                 | IL              | .Manvaihto      |                 |                                        |                              |                       |
| 40 | 0,35 (dm3/s)/m2 | 0,35 (dm3/s)/m2 | 0,35 (dm3/s)/m2 | 0,50 (dm3/s)/m2 | 0,10 (dm3/s)/m2 | Valitse poistoilman r                  | naksimi teho                 |                       |
| 41 | 4,00 h/d        | 4,00 h/d        | 4,00 h/d        | 4,00 h/d        | 4,00 h/d        | Valitse maksimiteho                    | n kesto tunteina             | Tuloilmamäärän kerr   |
| 42 | 0,35 (dm3/s)/m2 | 0,35 (dm3/s)/m2 | 0,35 (dm3/s)/m2 | 0,20 (dm3/s)/m2 | 0,10 (dm3/s)/m2 | Valitse poistoilman a                  | lempi teho                   | llmanvaihdon jälkilän |
| 43 | 65 %            | 65 %            | 65 %            | 0 %             | 0 %             | Ilmanvaihtokoneen v                    | ruosihyötysuhde              | Tuloilma, jälkilämmit |
| 44 | 0,0%            | 0,0%            | 0,0%            |                 |                 | Ilmanvaihdon jälkilär                  | nmitystapa                   | Huonelämpö, tuloilm   |
| 45 | 27,3 dm3/s      | 28,0 dm3/s      | 14,4 dm3/s      |                 |                 | Poistoilman maksim                     | iteho                        | 69,7 dm3/s            |
| 46 | 27,3 dm3/s      | 28,0 dm3/s      | 14,4 dm3/s      |                 |                 | Poistoilman alempi t                   | eho                          | 69,7 dm3/s            |
| 47 | 0,35 (dm3/s)/m2 | 0,35 (dm3/s)/m2 | 0,35 (dm3/s)/m2 |                 |                 | Keskimääräinen poiston virtaama        |                              | 0,35 (dm3/s)/m2       |
| 48 | 98 m3/h         | 101 m3/h        | 52 m3/h         |                 |                 | Kashin 22-21 and Jacob with the second |                              | 251 m3/h              |
| 49 | 0,44 kertaa/h   | 0,43 kertaa/h   | 0,49 kertaa/h   |                 |                 | Keskimaarainen ilman vaihtuvuus        |                              | 0,45 kertaa/h         |
| FO | 020 P/WP        | 042 P/WP        | 402 MMb         |                 |                 | lälkilämmihiksoon o                    | ähköonominn                  | 2 247 MMb             |

- Rivillä 40 valitaan alasvetovalikosta ilmanvaihdon suurempi tuuletusnopeus (esim. ruuanlaitto).
- Rivillä 41 valitaan suuremman tuuletusnopeuden kesto vuorokauden jaksolla.
- Rivillä 42 valitaan pienemmän tuuletusnopeuden ilmavirta muuna aikana vuorokaudessa.
- Ilmanvaihto merkitään muodossa kuutiodesimetriä sekunnissa huonetilan neliömetriä kohden. Asuintiloissa normaali arvo on 0,35 (dm<sup>3</sup>/s)/m<sup>2</sup>. Ilmanvaihto voidaan myöskin jakaa kahdenlaiseen tehokkuusarvoon. Riville 34 valitaan alasvetovalikosta isompi tuuletusnopeus ja sen alapuolelle, riville 35 isomman nopeuden kestoaika tunteina vuorokaudessa. Rivillä 37 näkyy, kuinka monta kertaa tunnissa vaihtuu tilan kuutiotilavuuden mukainen ilmamäärä. Solussa [L42] näkyy kaikkien valittujen tilojen maksimi ilmanvaihtuvuus.
- Riville 43 kirjoitetaan ilmanvaihdon lämmöntalteenottoprosentti, hyötysuhde. Kuutiokennoisen talteenottoprosentti on noin 50-75%. Pyöriväkennoisen talteenottoprosentti voi olla jopa 80%.

| 00 |                 |                 |                 |           |      |                                 |
|----|-----------------|-----------------|-----------------|-----------|------|---------------------------------|
| 61 |                 |                 |                 | LMAVUODOT |      |                                 |
| 62 | 3,00            | 3,00            | 3,00            | 5,00      | 3,00 | limanvuotoluku n50              |
| 63 | 35              | 35              | 35              | 35        | 35   | Rakennuksen korkeuskerroin      |
| 64 | 21,0 m3/h       | 21,7 m3/h       | 12,1 m3/h       |           |      | lima vuotojen määrä m3 tunnissa |
| 65 | 5,8 dm3/s       | 6,0 dm3/s       | 3,3 dm3/s       |           |      | llmavuotojen määrä dm3/s        |
| 66 | 0,07 (dm3/s)/m2 | 0,08 (dm3/s)/m2 | 0,08 (dm3/s)/m2 |           |      | Ilmavuoto keskimäärin           |
|    |                 |                 |                 |           |      |                                 |

• Riville 62 kirjoitetaan ilman vuotoluku n50.

| 108 | LÄMPÖKANAAL                               | I               |
|-----|-------------------------------------------|-----------------|
| 110 | Lämpökanaalin pituus                      | 0 m 📃           |
| 111 | Kiertoveden lämpötila                     | 30 C            |
| 112 | Siirrettävä lämpöteho                     | 2,80 kW         |
| 113 | Meno - paluu dT putkissa pituudeltaan 0 m | 3,0 K           |
| 114 | Häviöteho metriä kohden                   | 8,2 W/m         |
| 115 | Lämmönsiirron tunteja vuosittain          | 8 760 h         |
| 116 | Valitse kanaalityyppi CALP                | EX DUO 25+25/91 |
| 117 | Alle 1 metrin kanaalia ei lasketa!        | 0,00 kW         |
| 118 | Energiahukka vuodessa                     | 0 kWh/a         |
| 119 | Alle 1 metrin kanaalia ei lasketa!        | 0,0 kPa         |
| 100 |                                           |                 |

- Jos kohteessa on käytössä lämmönsiirtokanaali, soluun G110 kirjoitetaan kanaalin pituus.
- Soluun G111 siirrettävän veden lämpötila.
- Soluun G112 kanaalissa siirrettävä lämpöteho kilowatteina (kW).
- Soluun G113 kirjoitetaan lämmityskierron menon ja paluun välinen lämpötilaero asteina. Tietoa tarvitaan painehäviön laskentaa varten.
- Rivillä 116 valitaan alasvetovalikosta kanaaliputken tyyppi.

|     | A | В          | С       | D          | E                 | F       | G                  | н                 | I         | J         | К               | L             |
|-----|---|------------|---------|------------|-------------------|---------|--------------------|-------------------|-----------|-----------|-----------------|---------------|
| 135 |   |            |         |            |                   |         |                    |                   |           | LATTIAL   | MAUTVE          |               |
| 136 |   |            |         |            |                   |         |                    |                   |           | LATTIALA  | (MIMITTO        |               |
| 137 |   |            |         |            |                   |         |                    |                   |           |           |                 |               |
| 138 |   |            |         |            |                   |         |                    | 15                |           |           |                 |               |
| 139 |   | Astepäivät |         | Lämpötilat | 21,0 °C           | 1092    | Kal                | lari              | Pinta-ala | Näillä    | Vitespet 1092   | Valitas II.a. |
| 140 |   | E          | Т       | P          | Vaipan osat       | 1902    |                    | lari              | 78,0 m2   | lasketaan | VIILEBIVOL 1962 | valitse o-a   |
| 141 |   | 4 722 Ap   | 23,8 °C | 17,4 K     | Alapohjarakenne 1 | 79.0 m2 | Lattialämmitys     | maanvarainen N    | 78,0 m2   | 78,0 m2   | 0,25 U          | 0,35 U        |
| 142 |   | 4 058 Ap   | 21,0 °C | 46,8 K     | Alapohjarakenne 2 | 76,0112 | Patterilämmitys    | tuuletettu N      | 0,0 m2    | 0,0 m2    | 0,30 U          | 0,00 U        |
| 143 |   | 5 345 Ap   |         | 49,7 K     | Vienskie          | 79.0 2  |                    | Yläpohjarakenne 1 | 78,0 m2   | 78,0 m2   | 0.1411          | 0,00 U        |
| 144 |   | 5 345 Ap   |         | 49,7 K     | паропја           | 76,0112 |                    | Yläpohjarakenne 2 | 0,0 m2    | 0,0 m2    | 0,140           | 0,00 U        |
| 145 |   | 5 345 Ap   |         | 49,7 K     | Ullko-ovet        | 0,0 m2  |                    | Ovityyppi 1       | 0,0 m2    | 0,0 m2    | 1.50.11         | 0,00 U        |
| 146 |   | 5 345 Ap   |         | 49,7 K     | OIKO-OVEL         | 0,0 m2  |                    | Ovityyppi 2       | 0,0 m2    | 0,0 m2    | 1,50 0          | 0,00 U        |
| 147 |   | 5 345 Ap   |         | 49,7 K     | lkkunat           | 2,0 m2  |                    | Ikkunatyyppi 1    | 2,0 m2    | 2,0 m2    | 1.40.11         | 2,00 U        |
| 148 |   | 5 345 Ap   |         | 49,7 K     | Viiteala 10,7 m2  | 0,0 m2  |                    | Ikkunatyyppi 2    | 0,0 m2    | 0,0 m2    | 1,40 0          | 0,00 U        |
| 149 |   | 5 345 Ap   |         | 49,7 K     | Umpicoināt        | 96.5 m2 | Ulkoseinärakenne 1 | ulkoilma N        | 30,0 m2   | 30,0 m2   | 0.2411          | 0,35 U        |
| 150 |   | 3 958 Ap   |         | 14,6 K     | ompiseinat        | 00,3 m2 | Ulkoseinärakenne 2 | maanvastainen N   | 56,5 m    | 56,5 m2   | 0,24 0          | 0,35 U        |

## Ulkovaipan pinta-alojen erittely kohdassa: [Rakennus 1]

- Tässä voidaan valita kaksi erilaista alapohjaa, Alapohjarakenne 1 ja Alapohjarakenne 2, rivit 141 ja 142.
- Solun G141 ja G142 alasvetovalikoista valitaan tämän osion lämmitystapa Lattialämmitys / Patterilämmitys. Tämä tieto tarvitaan, jotta voidaan määrittää lattian ylä- ja alapuolen välinen lämpötilaero. Sarakkeissa A ja P ovat laskennan käyttämät lämpötilaerot.
- Solussa F141 näkyy tämän osion lattian koko ala. Solussa H141 ja H142 on alasvetovalikot, joista valitaan alapohjan tyyppi: <u>Lämmitetty tila, puolilämmin tila, maanvarainen, tuuletettu</u> tai <u>ulkoilma</u>. Tämän valinnan perusteella ohjelma hakee lattian alapuolella vallitsevan lämpötilan. Tämän osion lattian ala voidaan jakaa kahteen erilaiseen lattiatyyppiin valitsemalla soluun I141 ensimmäisen osion koko. Toisen osuuden alan ohjelma laskee itse. Sille valitaan lattiatyyppi solussa H142.
- Riveillä 143-144 ilmoitetaan yläpohjan alat samalla periaatteella, kuin lattiassakin. Soluun I143 voidaan kirjoittaa koko yläpohjan ala, jos yläpohja on samanlainen koko alueeltaan. Jos kuitenkin yläpuolella on esimerkiksi lämmin vinttikamari, kirjoitetaan tähän I143 ruutuun sen lämpimän vinttikamarin lattian ala ja myöhemmin annetaan tämän rivin U-arvoksi 0,00 U -joka tarkoittaa, että tällä alueella ei tapahdu lämpövuotoa, koska yläpuolella olevassa tilassa on sama lämpötila.

| A | В          | С                                                                                                    | D                                                                                                    | E                                                                                                    | F                                                                                                    | G                                                                                                    | Н                                                                                                    | I.                                                                                                    | J                                                                                                    | К                                                                                                    | L                                                                                                    |
|---|------------|----------------------------------------------------------------------------------------------------|----------------------------------------------------------------------------------------------------|----------------------------------------------------------------------------------------------------|----------------------------------------------------------------------------------------------------|----------------------------------------------------------------------------------------------------|----------------------------------------------------------------------------------------------------|----------------------------------------------------------------------------------------------------|----------------------------------------------------------------------------------------------------|----------------------------------------------------------------------------------------------------|----------------------------------------------------------------------------------------------------|
|   |            |                                                                                                    |                                                                                                    |                                                                                                    |                                                                                                    |                                                                                                    |                                                                                                    |                                                                                                    | LATTIAL                                                                                                    | AMMITYS                                                                                                    |                                                                                                    |
|   |            |                                                                                                    |                                                                                                    |                                                                                                    |                                                                                                    |                                                                                                    | 1%                                                                                                    |                                                                                                    |                                                                                                    |                                                                                                    |                                                                                                    |
|   | Astepäivät |                                                                                                    | Lämpötilat                                                                                                    | 21,0 °C                                                                                                    | 4000                                                                                                    | K-1                                                                                                    |                                                                                                    | Pinta-ala                                                                                                    | Näillä                                                                                                    | Vite and 1002                                                                                                    | Malitan II.a.                                                                                                    |
|   | E          | Т                                                                                                    | P                                                                                                    | Vaipan osat                                                                                                    | 1902                                                                                                    | Kei                                                                                                    | an                                                                                                    | 78,0 m2                                                                                                    | lasketaan                                                                                                    | VIILEBIVOL 1962                                                                                                    | valitse u-a                                                                                                    |
|   | 4 722 Ap   | 23,8 °C                                                                                                    | 17,4 K                                                                                                    | Alapohjarakenne 1                                                                                                    | 79.02                                                                                                    | Lattialämmitys                                                                                                    | maanvarainen N                                                                                                    | 78,0 m2                                                                                                    | 78,0 m2                                                                                                    | 0,25 U                                                                                                    | 0,35 U                                                                                                    |
| [ | 4 058 Ap   | 21,0 °C                                                                                                    | 46,8 K                                                                                                    | Alapohjarakenne 2                                                                                                    | 76,0112                                                                                                    | Patterilämmitys                                                                                                    | tuuletettu 🔉                                                                                                    | 0,0 m2                                                                                                    | 0,0 m2                                                                                                    | 0,30 U                                                                                                    | 0,00 U                                                                                                    |
|   | 5 345 Ap   |                                                                                                    | 49,7 K                                                                                                    | Minahia                                                                                                    | 70.0 2                                                                                                    |                                                                                                    | Yläpohjarakenne 1                                                                                                    | 78,0 m2                                                                                                    | 78,0 m2                                                                                                    | 0.4411                                                                                                    | 0,00 U                                                                                                    |
|   | 5 345 Ap   |                                                                                                    | 49,7 K                                                                                                    | таропја                                                                                                    | 78,0 m2                                                                                                    |                                                                                                    | Yläpohjarakenne 2                                                                                                    | 0,0 m2                                                                                                    | 0,0 m2                                                                                                    | 0,14 0                                                                                                    | 0,00 U                                                                                                    |
|   | 5 345 Ap   |                                                                                                    | 49,7 K                                                                                                    | Lilling growt                                                                                                    | 0,0 m2                                                                                                    |                                                                                                    | Ovityyppi 1                                                                                                    | 0,0 m2                                                                                                    | 0,0 m2                                                                                                    | 1.50.11                                                                                                    | 0,00 U                                                                                                    |
|   | 5 345 Ap   |                                                                                                    | 49,7 K                                                                                                    | Ulko-ovet                                                                                                    | 0,0 m2                                                                                                    |                                                                                                    | Ovityyppi 2                                                                                                    | 0,0 m2                                                                                                    | 0,0 m2                                                                                                    | 1,50 0                                                                                                    | 0,00 U                                                                                                    |
|   | 5 345 Ap   |                                                                                                    | 49,7 K                                                                                                    | lkkunat                                                                                                    | 2,0 m2                                                                                                    |                                                                                                    | Ikkunatyyppi 1                                                                                                    | 2,0 m2                                                                                                    | 2,0 m2                                                                                                    | 1.40.11                                                                                                    | 2,00 U                                                                                                    |
|   | 5 345 Ap   |                                                                                                    | 49,7 K                                                                                                    | Viiteala 10,7 m2                                                                                                    | 0,0 m2                                                                                                    |                                                                                                    | Ikkunatyyppi 2                                                                                                    | 0,0 m2                                                                                                    | 0,0 m2                                                                                                    | 1,40 0                                                                                                    | 0,00 U                                                                                                    |
|   | 5 345 Ap   |                                                                                                    | 49,7 K                                                                                                    | Umpigeinät                                                                                                    | 96.5 m2                                                                                                    | Ulkoseinärakenne 1                                                                                                    | ulkoilma                                                                                                    | 30,0 m2                                                                                                    | 30,0 m2                                                                                                    | 0.2411                                                                                                    | 0,35 U                                                                                                    |
|   | 3 958 Ap   |                                                                                                    | 14,6 K                                                                                                    | ompiseinat                                                                                                    | 00,0 m2                                                                                                    | Ulkoseinärakenne 2                                                                                                    | maanvastainen N                                                                                                    | 56,5 m                                                                                                    | 56,5 m2                                                                                                    | 0,24 0                                                                                                    | 0,35 U                                                                                                    |
|   | A          | A B<br>Astepäivät<br>E<br>4 722 Ap<br>4 058 Ap<br>5 345 Ap<br>5 345 Ap<br>5 345 Ap<br>5 345 Ap<br>5 345 Ap<br>5 345 Ap<br>5 345 Ap<br>5 345 Ap | A B C<br>Astepäivät<br>E T<br>4 722 Ap 23.8 °C<br>4 058 Ap 21.0 °C<br>5 345 Ap<br>5 345 Ap<br>5 345 Ap<br>5 345 Ap<br>5 345 Ap<br>5 345 Ap<br>5 345 Ap<br>5 345 Ap | A         B         C         D           Astepäivät         Lämpötlat         P           E         T         P           4         058 Ap         21,0 °C           44,058 Ap         21,0 °C         46,8 K           5345 Ap         49,7 K         5345 Ap           5345 Ap         49,7 K         5345 Ap           5345 Ap         49,7 K         5345 Ap           5345 Ap         49,7 K         5345 Ap           5345 Ap         49,7 K         5345 Ap           5345 Ap         49,7 K         5345 Ap           5345 Ap         49,7 K         5345 Ap           5345 Ap         49,7 K         5345 Ap           5345 Ap         49,7 K         5345 Ap           5345 Ap         49,7 K         5345 Ap           5345 Ap         49,7 K         5345 Ap           5345 Ap         49,7 K         5345 Ap           5345 Ap         49,7 K         5345 Ap | A         B         C         D         E           Astepäivät         Lämpötilat         21,0 °C           E         T         P         Valgan osat           4 722 Ap         23,8 °C         17,4 K         Alapohjarakenne 1           4 058 Ap         21,0 °C         46,8 K         Alapohjarakenne 2           5 345 Ap         49,7 K         Yläpohja           5 345 Ap         49,7 K         Yläpohja           5 345 Ap         49,7 K         Viko-ovet           5 345 Ap         49,7 K         Viko-ovet           5 345 Ap         49,7 K         Uiko-ovet           5 345 Ap         49,7 K         Uiko-ovet           5 345 Ap         49,7 K         Uiko-int           5 345 Ap         49,7 K         Uiko-int           5 345 Ap         49,7 K         Uiko-int           5 345 Ap         49,7 K         Uiko-int           5 345 Ap         49,7 K         Uiko-int           5 345 Ap         49,7 K         Uiko-int           5 345 Ap         49,7 K         Uiko-int           5 345 Ap         49,7 K         Uiko-int           5 345 Ap         49,7 K         Uiko-int           3 958 Ap | A         B         C         D         E         F           Astepäivät         Lämpötilat         21,0 °C         1982           A         T         P         Vaipan osat         1982           4         058 Ap         21,0 °C         1982           4         058 Ap         10 °C         4058 K         Alapohjarakenne 1           4         058 Ap         21,0 °C         46,8 K         Alapohjarakenne 2         78,0 m2           5         345 Ap         49,7 K         Yläpohja         78,0 m2         5345 Ap           5         345 Ap         49,7 K         Yläpohja         78,0 m2         0.0 m2           5         345 Ap         49,7 K         Ulko-ovet         0.0 m2         0.0 m2           5         345 Ap         49,7 K         Ulko-ovet         0.0 m2         0.0 m2           5         345 Ap         49,7 K         Viteala 10,7 m2         0.0 m2         3.0 m2           5         345 Ap         49,7 K         Viteala 10,7 m2         0.0 m2         3.0 m2           5         345 Ap         49,7 K         Viteala 10,7 m2         0.0 m2         3.0 m2           5         345 Ap         49,7 K         Umpi | A         B         C         D         E         F         G           Astepäivät         Lämpötiat         21,0 °C         1982         Kell           A         T         P         Vaipan osat         1982         Kell           4         058 Ap         21,0 °C         16.8 K         Alapohjarakenne 1         78,0 m2         Patterilämmitys         Patterilämmitys         Patterilämmitys         Patterilämmitys         Patterilämmitys         Patterilämmitys         S         S45 Ap         49,7 K         Vilko-ovet         0,0 m2         S45 Ap         5345 Ap         49,7 K         Uiko-ovet         0,0 m2         S45 Ap         5345 Ap         49,7 K         Vilko-avet         0,0 m2         S45 Ap         S49,7 K         S45 Ap         49,7 K         Uiko-avet         0,0 m2         S45 Ap         S45 Ap         S49,7 K         Vilko-avet         0,0 m2         S45 Ap         S45 Ap         S49,7 K         Vilko-avet         0,0 m2         S45 Ap         S45 Ap         S49,7 K         VilkoseinÅrakenne 1         UlkoseinÅrakenne 1         UlkoseinÅrakenne 1         UlkoseinÅrakenne 1         UlkoseinÅrakenne 2         S45 Ap         S49,7 K         UlkoseinÅrakenne 1         UlkoseinÅrakenne 2         S45 Ap         S49, | A         B         C         D         E         F         G         H           Astepäivät         Lämpötlat         21.0 °C         1982         Kellari           Astepäivät         Lämpötlat         21.0 °C         1982         Kellari         Kellari           4         058 Ap         23.8 °C         17.4 K         Alagohjarakenne 1         78.0 m2         Patterilämmitys         maanvarainen tuuletetu           5 345 Ap         49.7 K         Alagohjarakenne 2         78.0 m2         Yläpohjarakenne 1         Yläpohjarakenne 1         Y | A         B         C         D         E         F         G         H         I           Image: Second Second S | A         B         C         D         E         F         G         H         I         J           Latrial           A stepäivät         Lämpötiat         21,0 °C         1982         Kellari         Pinta-ala         Näillä           4         78,0 °C         17,4 K         Alapohjarakenne 1         78,0 °C         78,0 °C         178,0 °C         10 °C         1 | A         B         C         D         E         F         G         H         I         J         K           Lattice of the second of the second of the seco |

- Riveille 145 ja 146 kirjoitetaan ulko-ovien pinta-alat. Tähänkin voidaan valita kahdenlaisia ovityyppejä. Tämän on siksi, että esimerkiksi autotallien isoilla nosto-ovilla on huonoja U-arvoja, mutta samassa tallissa voi olla normaali käyntiovi, jonka U-arvo onkin hyvä.
- Ikkunoiden alat kirjataan riveille 147 ja 148. Tässäkin voidaan laskea kahdenlaisen ikkunatyypin lämpövuodot. Ikkunoiden alojen määrittämiseksi ohjelma ehdottaa tiettyä ikkuna alaa ruudussa E147. Siihen lasketaan tietty prosentti lattian alasta. Uusissa rakennuksissa tuo prosentti on yleensä 15%.
   Prosenttiluvun voit valita ruudun E205 alasvetovalikosta.
- Ruudussa F149 on jäljellä se ulkoseinänä ala, josta on vähennetty pois ikkunoiden ja ulko-ovien ala. Tämänkin voit jakaa kahdenlaiseen seinätyyppiin, jotka valitaan solujen H149 ja H150 valikoista. Kummallekin voit antaa oman u-arvonsa.

Ulkovaipan pinta-alojen erittely kohdissa: [ Rakennus 2 ]... [ Rakennus 5 ] tapahtuu samoin, kuin kohdan [ Rakennus 1 ] mutta rivinumerot ovat tietysti erilaiset.

|   | 1092     | Kall               | lari              | Pinta-ala | Näillä    | Vitament 1002   | Valitas I Lanus | Kylmäsillat |    |  |  |  |
|---|----------|--------------------|-------------------|-----------|-----------|-----------------|-----------------|-------------|----|--|--|--|
|   | 1902     | Rei                | an                | 78,0 m2   | lasketaan | AllfeatAnt 1905 | valitse o-arvo  | Kyilä       | 8  |  |  |  |
| 1 | 70.0 - 2 | Patterilämmitys    | maanvarainen ·    | 78,0 m2   | 78,0 m2   | 0,25 U          | 0,30 U          | 0,24 U      |    |  |  |  |
|   | 78,0 m2  | Lattialämmitys     | maanvarainen      | 0,0 m2    | 0,0 m2    | 0,25 U          | 0,00 U          | Stankes 1   |    |  |  |  |
|   | 70.0 2   |                    | Yläpohjarakenne 1 | 78,0 m2   | 78,0 m2   | 0.14.11         | 0,00 U          | 0,00 U      |    |  |  |  |
| - | 78,0 m2  |                    | Yläpohjarakenne 2 | 0,0 m2    | 0,0 m2    | 0,14.0          | 0,00 U          | 0,00 U      |    |  |  |  |
| T | 0.0-2    |                    | Ovityyppi 1       | 0,0 m2    | 0,0 m2    | 4.50.11         | 0,00 U          | 0,00 U      |    |  |  |  |
| 8 | 0,0 m2   |                    | Ovityyppi 2       | 0,0 m2    | 0,0 m2    | 1,00 0          | 0,00 U          | 0,00 U      | ŝ. |  |  |  |
|   | 2.0 - 2  |                    | Ikkunatyyppi 1    | 2,0 m2    | 2,0 m2    | 1.40.11         | 1,40 U          | 1,40 U      |    |  |  |  |
|   | 2,0 m2   |                    | Ikkunatyyppi 2    | 0,0 m2    | 0,0 m2    | 1,40 0          | 0,00 U          | 0,00 U      |    |  |  |  |
| T | 75.0 -2  | Ulkoseinärakenne 1 | ulkoilma          | 30,0 m2   | 30,0 m2   | 0.24.11         | 0,30 U          | 0,32 U      |    |  |  |  |
| 1 | 70,9 m2  | Ulkoseinärakenne 2 | maanvastainen 💻   | 45,9 m2   | 45,9 m2   | 0,24 0          | 0,30 U          | 0,32 U      |    |  |  |  |
|   |          |                    |                   |           |           |                 |                 |             |    |  |  |  |

## Rakenteiden alat ja U -arvot. Lämmitystarvelaskenta tapahtuu tässä osiossa.

M140 alasvetovalikosta valitaan, korjataanko ylä- ja alapohjien seinänvierustan ja ulkoseinien U -arvoa kertoimilla. Rakenneosien u-arvot kirjoitetaan soluihin L152 - L161. Ohjelma ehdottaa rakennuksen rakentamisvuoden perusteella U -viitearvoja vaalean sininisissä ruuduissa (katso antamasi rakennusvuosi!). Kirjoita haluttu U-arvo kullekin valitulle pinta-alalle vihreisiin ruutuihin. **Yhteisen välipohjan tai väliseinän U -arvoksi merkitään 0** (=nolla), jos sen molemmilla puolilla on lämpimät tilat. Osion yläpuolella ja oikealla reunalla on myöskin taulukoita, joiden avulla voit määrittää seinärakenteen U-arvot.

Jos on kyseessä lattialämmitys, tarvitaan lattiassa kiertävän lämmitysveden lämpötilan määritystä varten tieto lattian pintarakenteesta. Valitse sitä varten solun S138 alasvetovalikosta lattiatyyppi.

| 1.00.00 |                 |             |             |                  |               |             |                   |            | 2000120                                                        |
|---------|-----------------|-------------|-------------|------------------|---------------|-------------|-------------------|------------|----------------------------------------------------------------|
| 131     |                 |             |             |                  | Energia E     | Teho P      |                   |            | Eriste Isover KL-36 villaeriste<br>Eriste Isover RKL-31 FACADE |
| 133     |                 |             | Tässä myösk | in ilmanvaihto → | 21 714 kWh/a  | 7,01 kW     | Maanvaraisen alla |            | Eriste Kingspan Thermal TM / SPU-levyt                         |
| 134     | aluit autom     |             |             |                  | 47 626 1000/- | 5 70 LW     | Sora              |            | Eriste Kutteripuru                                             |
| 135     | ervat mukana →  |             |             |                  | 17 030 KWWa   | 3,70 KW     | 2,00 m            | Lattia     | Eriste Paroc eXtra mineraalivilauk oseinii                     |
| 136     | Valitza II anza | Kylmäsillat | Johtavuus   | Energia          | 83,6 kWh/m2   | 7,8 W/Ap/m3 | Lattialämmitus    | tyypin     | Eriste Polystyreen i, Styrox                                   |
| 137     | valitse 0-arvo  | Kyllä       | 58,2 W/K    | E                | 33 kWh/m3     |             | Lattialaminitys   | valinta    | Eriste Polyuretaan ile vy SPU                                  |
| 138     | 0,35 U          | 0,27 U      | 20,9 W/K    | 2 457 kWh/a      | 2.457 kWb/a   | 377 W       | 377 W             | Kiwi       | Lattian nintamatoriaali                                        |
| 139     | 0,00 U          | 0,00 U      |             | 0 kWh/a          | 2 107 80074   | 0 W         | 3// 14            | TUVI       | Laccian pincamacenaaci                                         |
| 140     | 0,00 U          | 0,00 U      | 0,0 W/K     | 0 kWh/a          | 0 kWb/a       | 0 W         | 0 W               |            | Tieto tarvitaan                                                |
| 141     | 0,00 U          | 0,00 U      |             | 0 kWh/a          | U KIIII U     | 0 W         | • • •             |            | vain lattialämmitykselle                                       |
| 142     | 0,00 U          | 0,00 U      |             | 0 kWh/a          | 0 kWh/a       | 0 W         | 0 W               |            | valli lattialammitykselle.                                     |
| 143     | 0,00 U          | 0,00 U      |             | 0 kWh/a          | 0 11114       | 0 W         | •                 |            | Valitse tähän                                                  |
| 144     | 2,00 U          | 2,00 U      | 4,0 W/K     | 513 kWh/a        | 513 kWb/a     | 199 W       | 199 W             |            | lattian lattian                                                |
| _145    | 0,00 U          | 0,00 U      |             | 0 kWh/a          |               | 0 W         |                   |            |                                                                |
| 146     | 0,35 U          | 0,39 U      | 11,6 W/K    | 1 482 kWh/a      | 3 548 kWh/a   | 575 W       | 892 W             |            | pincamaceriaau:                                                |
| 147     | 0,35 U          | 0,39 U      | 21,8 W/K    | 2 066 kWh/a      |               | 317 W       |                   |            |                                                                |
| 148     |                 |             |             |                  | 6 517 kWh/a   | 1 468 W     | 1 468 W           |            | - Kivi                                                         |
| 149     |                 |             |             |                  |               |             |                   |            |                                                                |
| 150     | Valitse U-arvo  | Kyimäsillat | Johtavuus   | Energia          | 88,7 kWh/m2   | 7,9 W/Ap/m3 | Lattialämmitys    |            | - Laminaatti                                                   |
| 151     |                 | Kyllä       | 55,3 W/K    | E                | 34 kWh/m3     |             |                   |            | - Lauta                                                        |
| 152     | 0,00 U          | 0,00 0      |             | 0 kWh/a          | 0 kWh/a       | 0 W         | 0 W               | Laminaatti |                                                                |
| 153     | 0,00 U          | 0,00 U      |             | 0 kWh/a          |               | 0 W         |                   |            | Harkko, lamm, KK400,40 cm                                      |

Tällä sivulla on laskimia, joiden alasvetovalikoista voidaan valita seinärakenteita ja tuloksena saadaan seinärakenteen U -arvo.

Huomaa: jos on kyseessä kaksikerroksinen rakenne, tulee se yläpohja ja alapohja, joka on toisen kerroksen kanssa yhteinen saada U-arvoksi arvon 0,00 U, koska se yhteinen välipohja tai seinämä ei vuoda mitään lämpöä kumpaankaan suuntaan!

**U -arvo on lämmönläpäisykerroin.** U -arvo ilmoittaa lämpövirran tiheyden, joka läpäisee rakenteen tai materiaalin, kun lämpötilaero rakennusosan eri puolilla olevien ympäristöjen välillä on yksikön suuruinen (1K°, 1C°). Lämmönläpäisykerroin kuvaa, miten paljon tehoa tarvitaan pinta-alaa (m²) kohti, jotta saavutettaisiin tietty lämpötilaero eristerakenteen yli. Lämpötilaero on tässä seinämän erottamien väliaineiden välisten lämpötilojen ero.

| 209 |                                                                       |             |            |        |  |  |  |  |  |
|-----|-----------------------------------------------------------------------|-------------|------------|--------|--|--|--|--|--|
| 210 | Laske tässä ulkovaipan lämmönjohtavuu                                 | is, U -arvo |            |        |  |  |  |  |  |
| 211 | VALITSE listalta materiaali                                           | K -arvo     | Paksuus cm | 0,02   |  |  |  |  |  |
| 212 | Lauta                                                                 | 0,120       | 2,2 cm     | 0,183  |  |  |  |  |  |
| 213 | limarako tuuletettu                                                   | -1,000      | 3,0 cm     | -0,030 |  |  |  |  |  |
| 214 | Lauta                                                                 | 0,120       | 2,3 cm     | 0,192  |  |  |  |  |  |
| 215 | Eriste Kutteripuru                                                    | 0,115       | 15,0 cm    | 1,304  |  |  |  |  |  |
| 216 | Lauta                                                                 | 0,120       | 2,3 cm     | 0,192  |  |  |  |  |  |
| 217 | Puukuitulevy huokoinen                                                | 0,070       | 1,5 cm     | 0,214  |  |  |  |  |  |
| 218 |                                                                       | 0,000       |            |        |  |  |  |  |  |
| 219 |                                                                       | 0,000       |            |        |  |  |  |  |  |
| 220 |                                                                       | 0,000       |            |        |  |  |  |  |  |
| 221 |                                                                       | 0,000       |            |        |  |  |  |  |  |
| 222 | Laskettu seinän paksuus ja U -arvo                                    | 6           | 26,3 cm    | 0,48 U |  |  |  |  |  |
| 223 | Tāmān on vain laskuri, eikā laskettu tieto siirry itsestāān minnekään |             |            |        |  |  |  |  |  |
| 004 |                                                                       |             |            |        |  |  |  |  |  |

Lämmönläpäisykerroin k on lämpötehon P suhde lämpötilaeroon ΔT ja pinta-alaan A:

 $k = P / (\Delta T \bullet A)$ 

Mitä pienempi U-arvo, sitä parempi on lämmöneristys. SI-järjestelmän mukaisesti lämmönläpäisykertoimen yksikkö on wattia Kelviniä ja neliömetriä kohti eli W/(K•m²)

(= lämpövuo Wattia / aste / neliömetri).

Uuden rakennuksen vaipan U -arvo selviää rakennesuunnitelmista.

Koko rakennuksen lämmitysenergian tarvekin selviää rakennusluvan liitteenä olevasta energiaselvityksestä.

Jos rakennuksen vaipan Uarvot eivät ole tiedossa, voit kunkin seinämätyypin U-arvon tämän osion avulla. Valitse esimerkiksi 150 mm lamellihirsi ja kirjoita sen arvo 0,73 **[U1]** kohtaan.

Seinässä on lisäksi käytetty 100 mm eristevillaa, valitse sen u-arvo ja kirjoita kohtaan **[U2]**. Nyt voit lukea **[U-tot]** kohdasta näiden yhteisen u-arvon.

Jos seinässä on vielä muutakin eristävää materiaalia, voit siirtää ensinnä saadun [U<sub>tot]</sub> arvon kohtaan **[U1]** ja lisätä kohtaan **[U2]** seuraavan eristeen U-arvo, jolloin kohdassa **[U<sub>tot</sub>]** on nyt kolmen eri eristekerroksen yhteinen Uarvo.

| Lamellihirren U-arvo     |               |          | Lämmönjohtolukuja (K -arvoja)                        |  |  |
|--------------------------|---------------|----------|------------------------------------------------------|--|--|
|                          | 70 mm         | 1,63 U   | Betoni = 1,7 W/gk                                    |  |  |
|                          | 90 mm         | 1,27 U   | Ekovilla & Hunton puukuitu = 0,040 W/mK              |  |  |
|                          | 112 mm        | 1,02 U   | EPS Styrox = n. 0,035 W/mK                           |  |  |
|                          | 134 mm        | 0,85 U   | Eristevilla Isover / Paroc = 0,036 – 0,040 W/mK      |  |  |
|                          | 150 mm        | 0,76 U   | Finnfoam = n.0,035 W/m K                             |  |  |
|                          | 180 mm        | 0,64 U   | Huokoinen kuitelevy = 0,054 W/mK                     |  |  |
|                          | 204 mm        | 0,56 U   | lsodrän = 0,039 W/mK                                 |  |  |
|                          | 220 mm        | 0,52 U   | Isover KL-33 villaeriste = 0,033 W/mK                |  |  |
|                          | 230 mm        | 0,50 U   | Kalkkihiekkatiili = 0,95 W/mK                        |  |  |
|                          | 240 mm        | 0,48 U   | Kevytsora = 0,10 - 0,13 W/mK                         |  |  |
|                          | 270 mm        | 0,42 U   | Kevytsorabetoni = 0,12 W/mK                          |  |  |
|                          | 350 mm        | 0,33 U   | Kingspan Termal / SPU = 0,023 W/mK                   |  |  |
|                          |               |          | Kipsilevy = 0,20 W/mK                                |  |  |
|                          |               |          | Kutteripuru = n. 0,08 – 0,13 W/mK                    |  |  |
|                          |               |          | Lastulevy = 0,12 – 0,15 W/mK                         |  |  |
|                          |               |          | Mineraalivillat = n. 0,040 W/mK                      |  |  |
| Määritä U-arvo           |               |          | Poltettu tiili = 0,5 – 0,7 W/mK                      |  |  |
| Johtoluku                | Eristepaksuus | Eristeen | Polystyreeni = 0,035 W/mK                            |  |  |
| W/mK                     | metreinä      | U -arvo  | Polyuretaani - SPU / PUR = 0,022 W/mK                |  |  |
| 0,040 U                  | 0,30 m        | 0,13 U   | Puhallusvilla, selluvilla, lasivilla = n. 0,048 W/mK |  |  |
|                          |               |          | Puu, lamellihirsi = n. 0,13 W/mK                     |  |  |
| Laske tässä uusi U -arvo |               |          | Sigorex harkko = 0,113 W/mK                          |  |  |
| U1                       | U2            | U tot    | Uretaani = 0,026 W/mK                                |  |  |
| 0,120 U                  | 0,250 U       | 0,08 U   | Vintti-lita 70 / 90 / 120 / 160 mm = 0,23 W/mK       |  |  |

| 209 |                                                                       |         |            |        |  |  |  |
|-----|-----------------------------------------------------------------------|---------|------------|--------|--|--|--|
| 210 | Laske tässä ulkovaipan lämmönjohtavuus, U -arvo                       |         |            |        |  |  |  |
| 211 | VALITSE listalta materiaali                                           | K -arvo | Paksuus cm | 0,02   |  |  |  |
| 212 | Lauta                                                                 | 0,120   | 2,2 cm     | 0,183  |  |  |  |
| 213 | limarako tuuletettu                                                   | -1,000  | 3,0 cm     | -0,030 |  |  |  |
| 214 | Lauta                                                                 | 0,120   | 2,3 cm     | 0,192  |  |  |  |
| 215 | Eriste Kutteripuru                                                    | 0,115   | 15,0 cm    | 1,304  |  |  |  |
| 216 | Lauta                                                                 | 0,120   | 2,3 cm     | 0,192  |  |  |  |
| 217 | Puukuitulevy huokoinen                                                | 0,070   | 1,5 cm     | 0,214  |  |  |  |
| 218 |                                                                       | 0,000   |            |        |  |  |  |
| 219 |                                                                       | 0,000   |            |        |  |  |  |
| 220 |                                                                       | 0,000   |            |        |  |  |  |
| 221 |                                                                       | 0,000   |            |        |  |  |  |
| 222 | Laskettu seinän paksuus ja U -arvo                                    | 6       | 26,3 cm    | 0,48 U |  |  |  |
| 223 | Tämän on vain laskuri, eikä laskettu tieto siirry itsestään minnekään |         |            |        |  |  |  |

Tämän taulukko-osion alasvetovalikoista voit valita seinärakenteen materiaalit. Kirjoita materiaalin kanssa samalla rivillä olevaan vihreään ruutuun materiakerroksen paksuus. Osion alariville tulee seinän paksuus ja U -arvo.

Kun rakennusten tiedot on täytetty, on laskennan tulos nähtävissä tämän sivun ala osassa alueella . Tämä alue on tulostettavan raportin 2 -sivu.

Tämän laskelman lopputulos siirtyy myöskin [BERGHEAT] -ohjelman etusivulle riveille 13 – 21.

Rakennusten lämmitystarve -laskennalla saadut tiedot siirtyvät mitoitusohjelmaan valitsemalla [ Kyllä ] G20 ruutuun . Huomaa, että tämä kWh tieto ei vielä sisällä lämpimän käyttöveden tuottamiseen tarvittavaa lämpöenergiaa.

Valitse [BERGHEAT] sivulla soluun [G33] oikea lämmitysmuoto. Jos kohteessa on vain osaksikin patterilämmitys, on kohteeseen valittava [Patterilämmitys].

Käyttövesi saadaan ohjelmassa lasketuksi henkilölukumäärän ja henkilöä kohden ilmoitetun kulutuksen tuloksena ruuduissa **G50 – G51**.

Talleta laskelma ja tulosta vastaus printterille ja PDF -tiedostoksi.